**UVERSITE A. MIRA - BEJAIA** 

# Support Web

### Administration et gestion des portails web des facultés - Université A.Mira – Béjaia -

- Prise en main de CMS Joomla
- Exploitation des ressources
- Recommandations et Règles d'usage

DIRECTION DE LA COMMUNICATION - 2013 -

#### Présentation de CMS Joomla

Joomla est un système de gestion de contenu (en anglais, CMS, pour Content Management system) Open source sous licence GNU/GPL. Il permet de créer un site Internet dynamique et de le gérer grâce à une interface d'administration.

Un système CMS se base sur le couple Frontend et Backend.

*Frontend* (partie vitrine) : est simplement la partie visible de votre site qui correspond à la page d'accueil de votre site et aux autres pages ainsi qu'aux différents contenus associés telles que les voient les visiteurs.

**Backend** (partie arrière-boutique): contient l'interface de gestion des pages par l'administrateur. Les activités de Backend comprennent la configuration, la maintenance, la création des statistiques et des nouveaux contenus. Le Backend est situé à une adresse Web différente de la page d'accueil du site (donc du Frontend).

L'administration du site se déroule dans la partie arrière-boutique (Backend). Vous accédez à la page d'accueil de l'administration par l'adresse suivante : www.univ-bejaia.dz/faculte/ [Nom de faculté]/administrator

Dans le cas de la faculté de médecin, l'adresse réelle devient : *www.univ-bejaia.dz/Fac\_Technologie/administrator* 

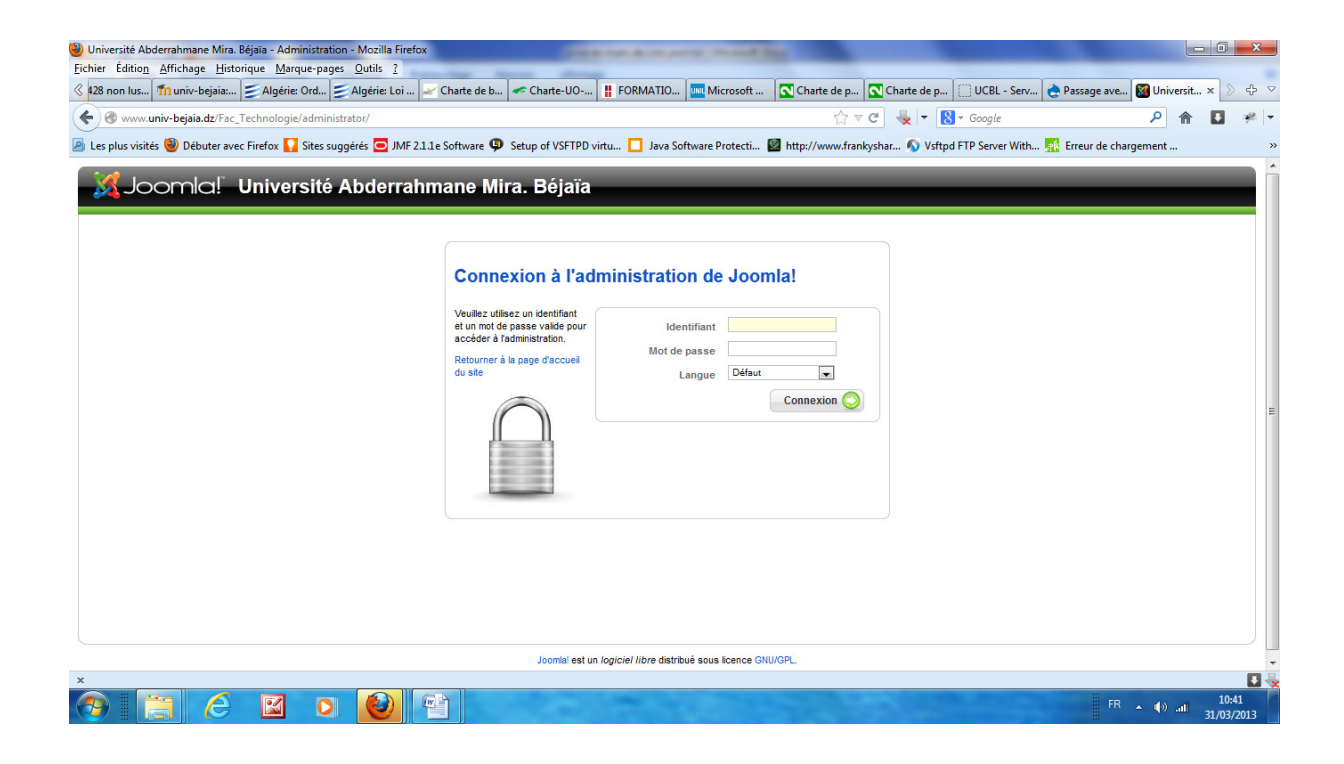

- Ouverture de session pour l'administration de Joomla -

Saisissez votre Identifiant et Mot de passe pour accédez à la page d'accueil de l'administration. La page d'accueil propose une barre des menus, une barre d'outils avec des boutons et des onglets de pages d'options, c'est-à-dire une interface conforme aux canons actuels de l'ergonomie.

| 🕹 Université Abderrahmane Mira. Béjaïa - Administration - Mozilla Firefox                                                                                                    |                                                                                                    |
|----------------------------------------------------------------------------------------------------|----------------------------------------------------------------------------------------------------|
| <u>Fichier Edition</u> Affichage <u>Historique Marque-pages</u> <u>Outils</u> ?                                                                                                    |                                                                                                    |
| 428 non lus   🎢 univ-bejaia:   🗲 Algérie: Ord   🗲 Algérie: Loi   🛩 Charte de b   🛩                                                                                                    | 🖆 Charte-UO   👖 FORMATIO   🔤 Microsoft   💽 Charte de p   💽 Charte de p   🔃 UCBL - Serv   🔶 Passage ave   🔿 Universit × 🔰 🕀 😒                                                                                                    |
|                                                                                                    | לז ד × 堤 ד 🔀 ד Google 🔎 🎓 🚺 🥐 ד                                                                                                    |
| 🙆 Les plus visités 🥘 Débuter avec Firefox 🌄 Sites suggérés 🗖 JMF 2.1.1e Software 🌻 Se                                                                                                    | tup of VSFTPD virtu 📘 Java Software Protecti 📓 http://www.frankyshar 💊 Vsftpd FTP Server With 💀 Erreur de chargement 🔋                                                                                                    |
| 🥳 Joomla! Université Abderrahmane Mira                                                                                                    | . Béjaïa Verson 15.22                                                                                                    |
| Site Menus Contenu Composants Extensions Outils Aide                                                                                                    | 🦌 Site defaut language: 📘 compatbilité: 1.0 🏴 Prévisualiser 🐡 0 🗥 1 🤒 Déconnexion                                                                                                    |
| Aputer un nouvel       Gestion des articles       Gestion de la page       Gestion des sections         Gestion des menus       Gestion des langues       Gestion des langues       Gestion des des des des des des des des des des | Image: Section of the section of the sectio |
| x                                                                                                    |                                                                                                    |
| 🚱 🚍 🛆 🖾 🔉 🙆 🔛                                                                                                    | FR • (1) all 1042<br>31/03/2013                                                                                                    |

- Page d'accueil de l'interface d'administration de Joomla -

#### La barre de menus

Comme la partie publique du site Web, la partie administrative de Joomla! Est constituée de plusieurs éléments.

La barre des menus en haut (voir figure au-dessus) présente les différents menus. Du côté droit se trouve quatre éléments :

• un lien direct vers le site Web (Prévisualiser) ;

- un témoin d'affichage du nombre de nouveaux courriels reçus ;
- un témoin d'affichage du nombre d'utilisateur actuellement connecté ;
- le bouton Déconnexion.

#### La barre d'outils

Juste sous la barre des menus se trouve la barre d'outils (voir figure au-dessus). Voici par exemple celle des éléments du menu principal Main Menu.

#### Gestion des médias

La rubrique de gestion des médias peut être comparée à un explorateur de fichiers combiné à un programme de téléchargement FTP. Les formats des fichiers manipulables sont très nombreux.

Vous pouvez gérer les fichiers portant les extensions suivantes :

- 1. .csv, .doc, .odg, .odp, .ods, .odt, .ppt, .txt, .xls (formats bureautiques);
- 2. .bmp, .epg, .gif, .ico, .jpg, .pdf, .png, .swf et .xcf (formats graphiques).

Vous pouvez télécharger des fichiers vers votre serveur en les distribuant dans des sous-dossiers. Ce gestionnaire est très pratique lorsque vous disposez des droits d'administration sans avoir un accès FTP.

| Université Abderrahmane Mira. Béjaïa<br>ichier Éditio <u>n A</u> ffichage <u>H</u> istorique | a - Administration - Mozi<br><u>M</u> arque-pages <u>O</u> utils | lla Firefox        |                     | -              | -                 | -                 |                       |             |                               | -                 |                  | - 0 <mark>- X</mark> |
|----------------------------------------------------------------------------------------------|------------------------------------------------------------------|--------------------|---------------------|----------------|-------------------|-------------------|-----------------------|-------------|-------------------------------|-------------------|------------------|----------------------|
| Université Abderrahmane Mira. Béjaïa                                                         | a +                                                              | etter (E mai       | min D               | - A A A        | harts (II)        | CREATE,           | Second .              | Charles 4.  | <ul> <li>Committee</li> </ul> |                   | n. Anna          | a                    |
| 🗲 🛞 www.univ-bejaia.dz/Fac_Techi                                                             | nologie/administrator/inc                                        | lex.php?option=    | com_media           |                |                   |                   | ☆ ▽                   | c 🐇 🗝       | 8 🕶 Google                    |                   | ۹ م              | . 🥐                  |
| 🐹 Joomla! Un                                                                                 | iversité Abde                                                    | errahman           | ne Mira. E          | léjaïa         |                   | -                 | E en 11 m             |             |                               | 193 o / · · · · / | V                | ersion 1.5.22        |
| site Menus Contenu Co                                                                        | omposants Extensio                                               | ns Outils          | Alde                |                |                   |                   | ng Site default langi | lage:       | compatibilite: 1.0            | Previsualiser     | ⊘0 ≛1 ⊻0         | econnexion           |
| Gestion des                                                                                  | médias                                                           |                    |                     |                |                   |                   |                       |             |                               |                   | Supprimer        | Aide                 |
| Dossiers                                                                                     | Fichiers                                                         |                    |                     |                |                   |                   |                       |             |                               |                   |                  |                      |
| - 🖁 Media                                                                                    | /opt/lampp/htdocs/J                                              | oomla/Test02/newsi | ite/Fac_Technologie | /images        |                   |                   |                       | /           |                               |                   | Créer un dossier |                      |
| DepArchitecture                                                                              | 0                                                                | 1                  | 1                   | 1              | 1                 | 1                 | 1                     | 1           | J                             | J                 | 1                |                      |
| FcltDroit                                                                                    |                                                                  | OepArchite         | OepElectro          | OepElectro     | OepMine           | Oephyd            | C T                   | C T         | Co Co<br>FoltMD               | C TeltSE          | C T              | E                    |
| - JFcltMD<br>- JFcltSE<br>- JFcltSHS<br>- Fcltschnologie                                     | J                                                                | 1                  | J                   | 1              | 1                 | 1                 | 1                     | 1           | J                             | 1                 | J                |                      |
| Formtion                                                                                     | Co El                                                            | Co III             | O M_images          | 😮 🗐<br>banners | 😮 🗐<br>biblio     | Co 🗐<br>depGenMec | GossierTes            | O Infthumbs | C3 🕅<br>rech                  | 😳 🕅<br>smilies    | SUA SUA          |                      |
| - 👪 banners<br>- 📶 biblio<br>- 📶 depGenMec<br>- 📶 dossierTest                                | 1                                                                | Ŷ                  |                     |                | ×                 | ×                 | *                     |             | đ                             |                   | <b>E</b>         |                      |
| - Jofthumbs                                                                                  | Stories                                                          | archive_f2         | 设 🗐<br>back_f2.pn   | O Diank.png    | 😮 🗐<br>bullet3.jp | Cancel.png        | Cancel_f2             | Checked.gi. | Checkedg.g                    | Cos_f2.png        | edit_f2.pn       |                      |
|                                                                                              | M 0 🧯                                                            |                    |                     |                |                   |                   |                       |             |                               |                   | FR 🔺 🌒 all       | 10:43<br>31/03/2013  |

- Interface de gestion des médias -

Cet outil offre deux volets :

• Les Miniatures. Elles permettent de voir des aperçus réduits des fichiers.

• Les Détails. Affichent le nom et la taille des fichiers sous forme de liste.

Vous constatez qu'il y a un volet pour les dossiers à gauche et un volet pour les fichiers. Dès que vous sélectionnez un dossier à gauche, vous voyez apparaître les fichiers qu'il contient à droite. L'outil permet de gérer tous les types de fichiers que Joomla sait exploiter en standard.

Voici les fonctions disponibles dans ce gestionnaire :

• Vous pouvez créer et supprimer des dossiers (la suppression n'est possible qu'en vue détaillée) ;

• vous pouvez télécharger un ou plusieurs fichiers et les supprimer (la suppression n'est elle aussi possible qu'en vue détaillée).

#### Création d'un sous-dossier

Le volet principal des fichiers comprend dans sa partie supérieure un champ affichant le chemin d'accès au dossier courant. À sa droite se trouve un champ de saisie suivi d'un bouton CRÉER DOSSIER. Saisissez le nom de votre sous-dossier puis cliquez sur le bouton. Pensez ensuite à vous rendre éventuellement dans ce sous-dossier.

| Site Menus                                               | Contenu                                                                     | Composants | Extension     | s Outils        | Aide       |            |            |         | 🎉 Site defauit lang | uage: 📘 🛛 🔾 | compatibilité: 1.0 | M Prévisualiser | 💮 0 🚨 1 🗵 D      | /éconnexio |
|----------------------------------------------------------|-----------------------------------------------------------------------------|------------|---------------|-----------------|------------|------------|------------|---------|---------------------|-------------|--------------------|-----------------|------------------|------------|
| Ge:                                                      | stion des                                                                   | s médias   | \$            |                 |            |            |            |         |                     |             |                    |                 | Supprimer        | Aide       |
| Miniatures                                               | Détails                                                                     |            |               |                 |            |            |            |         |                     |             |                    |                 |                  |            |
| Dossiers                                                 |                                                                             | Fichie     | ers           |                 |            |            |            |         |                     | -           |                    |                 |                  |            |
| - J Media                                                |                                                                             | C:\wan     | mp\www\newite | Inewsite/images |            |            |            |         |                     |             |                    |                 | Créer un dossier | >          |
| - II Cor<br>- II Dep<br>- II Dep<br>- II Dep<br>- II Dep | mmunication<br>pArchitecture<br>pElectronique<br>pElectrotechnique<br>pMine |            | 0             | J               | 1          | 1          |            | J       |                     | J           | J                  | J               | J                | -          |
| - 📕 Felti<br>- 📕 Felti                                   | Droit<br>LL                                                                 |            |               | Communicat      | DepArchite | DepElectro | OepElectro | OepMine | C FoltDroit         | C FoltLL    | C TeltMD           | C E             | C EdtSHS         | ш          |

- Création d'un sous-dossier -

#### Rapatrier un ou plusieurs fichiers

La partie inférieure de la fenêtre contient un bouton **parcourir** qui donne accès à une boîte de dialogue standard du système d'exploitation pour désigner un ou plusieurs fichiers.

| ) www. <b>univ-bejaia.dz</b> /Fac_Technol                                                                   | logie/administrator/ind | ex.php?option=c        | com_media&fold      | er=         | <u>☆</u>                                                       | 🤊 🥙 🔩 🔻 🔕 + Google |                            | ₽ ⋒ 💵           |
|----------------------------------------------------------------------------------------------------|-------------------------|------------------------|---------------------|-------------|----------------------------------------------------------------|--------------------|----------------------------|-----------------|
| liniatures Détails                                                                                          |                         |                        |                     |             | 🕲 Envoi du fichier                                             |                    |                            |                 |
| lossiers                                                                                                    | Fichiers                |                        |                     |             | G S V II + destop + univ +                                     |                    | ✓ <sup>€</sup> → Recherche | r dans : univ   |
| - 🔏 Media                                                                                                   | /opt/lampp/htdocs/Jo    | omla/Test02/newsi      | ite/Fac_Technologie | a/images    |                                                                |                    |                            | <b>.</b>        |
| DepArchitecture     DepElectronique     DepElectrotechnique     DepElectrotechnique     DepMine     DepMine | $\bigcirc$              | J                      | 1                   |             |                                                                |                    | ZIP                        | *               |
| FcltDroit                                                                                                   |                         | Contraction DepArchite | OepElectro          | OepElectro  | Documents<br>Images<br>Murinue                                 | I Copie de 1       | Dossier recteur            |                 |
| - J FeltSE<br>- J FeltSHS<br>- J FeltSHS<br>- J Felttechnologie                                             | 1                       | 1                      | d                   | 1           | Vidéos Emploi                                                  | organigrammeC      | pam-01                     | Sélectionn      |
| Formtion                                                                                                    | Co Co                   | Co Co                  | O D                 | O Danners   | K Groupe résiden                                               | Či .               |                            | fichier à aff   |
| banners<br>biblio<br>depGenMec                                                                              |                         | Ŷ                      |                     | Carriera    | P Ordinateur<br>▲ Disque local (<br>→ Disque local (<br>pgm-03 | pgm11              | CONCOURS<br>RÉSULTATS      | н               |
| - Jofthumbs                                                                                                 | Stories                 | C C                    | loads f2 nn         | O Diank opp | lecteur de CE                                                  |                    |                            |                 |
| smilies                                                                                                    | A                       | (ma)                   | 6                   | 🐹 Joomlai   | 📑 Disque amovi                                                 |                    |                            |                 |
| an silv                                                                                                    | Transférer un fic       | hier ( Max = 10N       | 4]                  |             |                                                                |                    |                            | -               |
|                                                                                                    |                         | Parcourir_             | Lancer le trans     | sfert       | Nom du fichier : sain                                          | Jani               | Tous les fic     Ouvrir    | hiers<br>Annule |
|                                                                                                    |                         |                        |                     |             |                                                                |                    |                            |                 |

#### - Transfert de fichiers -

Vous n'avez qu'à cliquer sur le bouton **lancer le transfert** pour copier les fichiers récupérés dans le dossier courant. Ils sont ensuite présentés sous forme de miniatures.

#### **Gestion des articles**

Le sous-menu CONTENU > GESTION DES ARTICLES donne accès à la vue globale des articles.

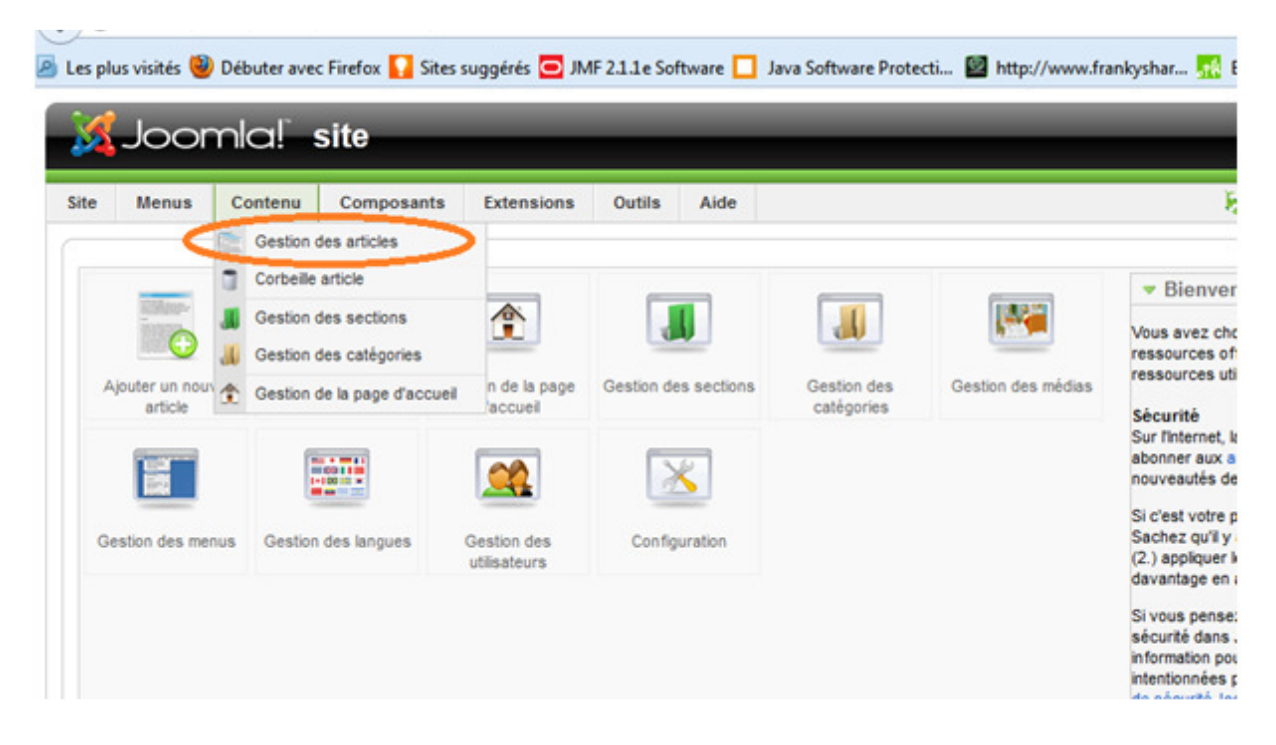

- Interface d'accès à la gestion des articles -

Vous pouvez filtrer la liste au moyen des quatre listes d'en-têtes de colonne, par section, catégorie, auteur et état. Vous disposez également d'un champ de recherche pour retrouver des articles en fonction de leur titre.

| vers<br>É | ité A<br>ditio <u>r</u> | bderrahmane Mira. Béjaïa - Administration - Mozilla Firefox<br><u>1 Affichage H</u> istorique <u>M</u> arque-pages <u>O</u> utils <u>?</u> |        | (Long long)    | _                    | -              | _                      |                         | -                   |              |            | ٥        |
|-----------|-------------------------|----------------------------------------------------------------------------------------------------|--------|----------------|----------------------|----------------|------------------------|-------------------------|---------------------|--------------|------------|----------|
| iver      | sité A                  | bderrahmane Mira. Béjaïa +                                                                                                    |        | _              | _                    |                |                        |                         |                     |              |            |          |
| 3         | www                     | .univ-bejaia.dz/Fac_Technologie/administrator/index.php?option=com_content                                                                 |        |                |                      | 습              | - C 🐇 -                | <mark>8</mark> ≠ Google |                     | ٩            | Â          |          |
| X         | Jc                      | oomla! Université Abderrahmane Mira. Bé                                                                                                    | éjaïa  |                |                      |                |                        |                         |                     |              | Vers       | sion 1.5 |
|           | Me                      | nus Contenu Composants Extensions Outils Aide                                                                                              |        |                | ) translate to:      | Sélectionnez u | ine langue 💌 🛛 C       | ompatibilité: 1.0 🦷     | Prévisualiser 💮     | 0 🕮 1 🛛      | Décr       | onnexi   |
|           | 120-<br>225             | Gestion des articles                                                                                                    |        | D              | esarchiver           | Publier I      | Dépublier Déplacer     | Copier Corbeille        | Éditer Nouvea       | u Paramé     | )<br>etres | Aide     |
| tre       |                         | Applquer Ainitialiser                                                                                                    |        |                | - Sélectionner une s | ection - 💌 -   | Sélectionner une catég | orie - 💌 - Sélection    | ner un auteur - 💌 - | Sélectionner | un état    | t - 💌    |
| ¥         |                         | Titre                                                                                                    | Publié | Page d'accueil | Ordre 👩              | Accès          | Section                | Catégorie               | Auteur              | Date         | Clics      | ID       |
|           |                         | Bourses d'excellence IN.WBI                                                                                                    | 2      | ¥              | ▼ 1                  | Public         | Actualités             | Latest                  | Administrator       | 18.03.13     | 20         | 327      |
|           |                         | Site délibération                                                                                                    | 2      | ×              | ▲ ▼ 2                | Public         | Actualités             | Latest                  | Administrator       | 19.03.13     | 3          | 329      |
|           |                         | Programme Tassili 2014                                                                                                    | 2      | ~              | ▲ ▼ 3                | Public         | Actualités             | Latest                  | Administrator       | 11.03.13     | 97         | 326      |
|           |                         | Journées Scientifiques                                                                                                    | 2      | ~              | ▲ ▼ 5                | Public         | Actualités             | Latest                  | Administrator       | 07.03.13     | 74         | 324      |
|           |                         | 1er Congrès International de Biologie Clinique                                                                                             | 2      | ~              | ▲ ▼ 6                | Public         | Actualités             | Latest                  | Administrator       | 06.03.13     | 195        | 323      |
|           |                         | Séminaire International                                                                                                    | 2      | ~              | ▲ ▼ 8                | Public         | Actualités             | Latest                  | Administrator       | 28.02.13     | 199        | 322      |
|           |                         | Workshop International: EPQoS'2013                                                                                                    | 2      | ~              | ▲ ▼ 13               | Public         | Actualités             | Latest                  | Administrator       | 26.12.12     | 9759       | 276      |
|           |                         | Journée d'information                                                                                                    | 2      | ~              | ▲ <b>▼</b> 15        | Public         | Actualités             | Latest                  | Administrator       | 03.02.13     | 372        | 290      |
|           |                         | Bourse à l'Etranger                                                                                                    | 2      | ~              | <b>1</b> 6           | Public         | Actualités             | Latest                  | Administrator       | 28.01.13     | 1044       | 288      |
| 0         |                         | Equipe administrative                                                                                                    | 2      | 0              | • 1                  | Public         | DépartementsFT         | Génie Mécanique         | haroune             | 17.02.13     | 60         | 302      |
|           |                         |                                                                                                    |        |                |                      |                |                        |                         |                     |              |            |          |

Interface de gestion des articles

En dessous de la liste se trouve la barre de navigation, qui permet de passer d'une page à l'autre. Un paramètre permet de choisir le nombre des lignes par page d'affichage. Par défaut, la valeur est la même que celle définie dans les paramètres.

| 0  | www | v.univ-bejaia.dz/Fac_Technologie/administrator/index.php?option=com_content |                                 |                                         |                                                    | 1                   | 🔻 🤄 🚽 🛛          | 8 ≠ Google      |               | Q          | 俞         |     |
|----|-----|-----------------------------------------------------------------------------|---------------------------------|-----------------------------------------|----------------------------------------------------|---------------------|------------------|-----------------|---------------|------------|-----------|-----|
|    |     | Workshop International. Er deb ze to                                        |                                 | *                                       | · · ··                                             | 1 doile             | Actounces        | Lutoat          | Administrator | 20.12.12   | 0100      | 210 |
| 8  |     | Journée d'information                                                       | 2                               | ✓                                       | A 🔻 15                                             | Public              | Actualités       | Latest          | Administrator | 03.02.13   | 372       | 290 |
| 9  |     | Bourse à l'Etranger                                                         | 2                               | $\checkmark$                            | ▲ 16                                               | Public              | Actualités       | Latest          | Administrator | 28.01.13   | 1044      | 288 |
| 10 |     | Equipe administrative                                                       |                                 | 0                                       | • 1                                                | Public              | DépartementsFT   | Génie Mécanique | haroune       | 17.02.13   | 60        | 302 |
| 1  |     | Statistiques                                                                | 2                               | O                                       | ▲ ▼ 2                                              | Public              | DépartementsFT   | Génie Mécanique | haroune       | 17.02.13   | 98        | 301 |
| 12 |     | Effectifs                                                                   | 2                               | O                                       | ▲ ▼ 3                                              | Public              | DépartementsFT   | Génie Mécanique | haroune       | 17.02.13   | 94        | 300 |
| 13 |     | Formation                                                                   | 2                               | 0                                       | ▲ ▼ 4                                              | Public              | DépartementsFT   | Génie Mécanique | haroune       | 17.02.13   | 82        | 299 |
| 4  |     | Laboratoires de recherche                                                   | 2                               | 0                                       | ▲ ▼ 5                                              | Public              | DépartementsFT   | Génie Mécanique | haroune       | 17.02.13   | 64        | 298 |
| 5  |     | Liste des membres du comité scientifique                                    | 2                               | 0                                       | ▲ ▼ 6                                              | Public              | DépartementsFT   | Génie Mécanique | haroune       | 17.02.13   | 75        | 297 |
| 6  |     | Présentation                                                                | 2                               | 0                                       | ▲ 7                                                | Public              | DépartementsFT   | Génie Mécanique | haroune       | 13.02.13   | 183       | 294 |
| 7  |     | Liste des membres du comité scientifique                                    | 2                               | G                                       | ▼ 1                                                | Public              | DépartementsFT   | Hydraulique     | haroune       | 17.02.13   | 60        | 305 |
| 8  |     | Présentation                                                                | 2                               | 0                                       | ▲ ▼ 2                                              | Public              | DépartementsFT   | Hydraulique     | haroune       | 17.02.13   | 148       | 304 |
| 9  |     | Equipe administrative                                                       | 2                               | 0                                       | ▲ ▼ 3                                              | Public              | DépartementsFT   | Hydraulique     | haroune       | 17.02.13   | 52        | 310 |
| 0  |     | Effectifs                                                                   | 2                               | 0                                       | <u>م</u> 4                                         | Public              | DépartementsFT   | Hydraulique     | haroune       | 17.02.13   | 59        | 308 |
|    |     | Affichage # 20 💌 🔘                                                          | Début) O Préc                   | 1 2 3 S                                 | uivant 🔾 Fin 🔾 F                                   | Page 1 sur 3        |                  |                 |               | Articles é | iditables | 5 💌 |
|    |     | 70 Publé mais est <u>En susp</u>                                            | oens   🤯 Publié et<br>Cliquer s | est <u>Courant  </u><br>sur l'icône pou | Publié mais a <u>Expin</u><br>r changer le statut. | <u>é</u>   😳 Non pu | blié   🚫 Archivé |                 |               |            |           |     |

- Interface de gestion des articles -

Vous pouvez modifier l'ordre de tri en cliquant dans l'en-tête d'une des colonnes SECTION, CATÉGORIE, AUTEUR et TITRE.

#### Description de la liste des articles

À gauche de chaque ligne une case à cocher permet de sélectionner l'élément puis de lui appliquer une action. La case à cocher de l'en-tête de la colonne permet de sélectionner tous les articles de la liste.

Vous pouvez cliquer dans le titre d'un article pour basculer en mode Édition de son contenu.

| www.ur                  | niv-bejaia.dz/Fac_Technologie/administrator/index.php                                                                                                    | o?option=com_content8                                                      | sectionid=-1&task=edit                                                     | 8cid[]=100                                                               | 습 로 C 🔩                                                                                 | - 8-      | Google                    | ٩                                               | <b>^</b>        |
|-------------------------|----------------------------------------------------------------------------------------------------|----------------------------------------------------------------------------|----------------------------------------------------------------------------|--------------------------------------------------------------------------|-----------------------------------------------------------------------------------------|-----------|---------------------------|-------------------------------------------------|-----------------|
| Joo                     | omla! Université Abderra                                                                                                    | hmane Mira.                                                                | Béjaïa                                                                     | _                                                                        | _                                                                                       |           |                           |                                                 | Version 1.      |
| Menu                    | us Contenu Composants Extensions                                                                                                    | Outils Aide                                                                |                                                                            |                                                                          | 🎉 Site default language: 📘                                                              | compatibi | ité: 1.0 🏼 🏁 Prévisualisa | ation 💮 0 🚨 1 🧗                                 | Déconnexi       |
| <b>A</b>                | Article: [Éditer]                                                                                                    |                                                                            |                                                                            |                                                                          |                                                                                         |           | Prévisualisation Sau      | 🤰 🏒 🧯                                           | mer Aide        |
| re                      | Présentation                                                                                                    |                                                                            | Publié                                                                     | 🔘 Non 🖲 Oui                                                              |                                                                                         | ID        | de l'article:             | 100                                             |                 |
| as                      | presentation-du-departement-architecture                                                                                                    |                                                                            | Page d'accueil                                                             | 🖲 Non 🔘 Oui                                                              |                                                                                         | Et        | at                        | Publié                                          |                 |
| ction                   | Facultés 💌                                                                                                    |                                                                            | Catégorie                                                                  | technologie                                                              | V                                                                                       | CI        | ICS                       | 650 Réinitaliser                                |                 |
| E Niveau                | u d'accès<br>ur le titre pour afficher le tableau des droits.                                                                                                    |                                                                            |                                                                            |                                                                          |                                                                                         | De        | éé<br>mière modification  | Jeudi, 30 Août 2012 10<br>Mardi, 06 Novembre 20 | :57<br>12 12:28 |
|                         |                                                                                                    |                                                                            |                                                                            |                                                                          |                                                                                         | -         | Paramétres - Articl       | e                                               |                 |
| BI                      | U AB€ = = = Styles CSS ▼ Format                                                                                                    | Police     T                                                               | aile •                                                                     |                                                                          |                                                                                         |           | Pseudo de l'auteu         | r Administrator                                 |                 |
| na 😘  <br>🛃   🚍         | :::::::::::::::::::::::::::::::::::::                                                                                                    | μπ. <u>(7</u> 9 <u>A</u> · <u>*</u><br>  ×. x <sup>:</sup>  Ω (9           | , • 💷<br>बिल्ला भेगा गर्भ                                                  |                                                                          |                                                                                         |           | Date de création          | 0 2012-08-30 10:57:29                           |                 |
| X 🖬 🕻                   | 造 🛍 🛍   🛄 🐁 🐁 🕁 🕂 🛛 🕊 🧉                                                                                                    |                                                                            |                                                                            |                                                                          |                                                                                         |           | Début de publication      | 0 2012-08-30 10:57:29                           | , 📼             |
| Le départ<br>la faculté | tement d'architecture de <u>Bejaja</u> est l'un des établi<br>é de la technologie et créé par l'arrêté N° 79 du 06/                                               | ssements universitaire<br>05/2009.                                         | s de l'enseignement d'                                                     | architecture en Algérie                                                  | e les plus jeunes. Il est affilié à                                                     | ^         | Fin de publication        | <sup>n</sup> Jamais                             |                 |
|                         | 5                                                                                                    |                                                                            |                                                                            |                                                                          |                                                                                         |           | Paramètres - Avan         | cés                                             |                 |
| L'équipe<br>Celle-ci (  | pédagogique qui assure la formation est pluridis<br>Offre un enseignement pluriel et diversifié en parfait<br>doptés pour la formation d'architecte à Bejaia, con | ciplinaire, elle est cor<br>lien avec les perpétue<br>formément au canevas | nposée d'architectes,<br>lles mutations de la pro<br>LMD élaboré par le Co | archéologues, sociolo<br>ofession. Des nouveau<br>onseil National Pédago | gues, ingénieurs et urbaniste.<br>x programmes d'enseignement<br>ogique d'Architecture. |           | Indexation - Métad        | onnées                                          |                 |

- Exemple d'édition d'un article -

De retour dans l'affichage dans la liste, nous trouvons les options suivantes pour chaque article :

**Publié :** Permet de savoir si l'article est visible sur le site (coche verte) ou non (croix rouge). Un article peut ne pas être visible même s'il est Publié parce que sa date de fin de publication est passée. L'élément a dans ce cas été automatiquement archivé.

En bas de la liste se trouve la légende des icônes de l'état de publication (en suspens, courant, expiré, non publié, archivé).

Page d'accueil : Permet de savoir si l'article est visible sur la première page du site

**Ordre:** Elle permet d'intervenir sur l'ordre des articles en utilisant les petites flèches vertes. Vous pouvez également saisir un nouveau numéro d'ordre dans le champ associé, en cliquant ensuite sur la petite icône représentant une disquette pour enregistrer la modification.

**Accès :** Affiche surtout des mentions Public. En cliquant sur la mention, vous basculez tour à tour entre les trois états Public, Enregistré et Spécial.

**Section :** Elle indique la section à laquelle appartient l'article. Vous pouvez cliquer sur le nom de section pour basculer en mode Édition. Les articles non liés à une section sont marqués comme Non catégorisés.

**Catégorie :** Elle correspond à des sous-sections. En cliquant sur le nom, vous basculez en édition de la catégorie.

**Auteur :** Rappelle le nom de l'auteur du contenu. Si vous cliquez sur le nom, vous accédez à la gestion de cet utilisateur.

PRISE EN MAIN DE CMS JOOMLA

Date : Rappelle la date de création de l'article.

ID : C'est un Identifiant unique pour l'article dans la base de données. Cette valeur est utilisée dans l'adresse URL qui désigne l'article.

#### **Boutons de gestion des articles**

Vous pouvez appliquer différents traitement à un ou à plusieurs articles sélectionnés dans la liste.

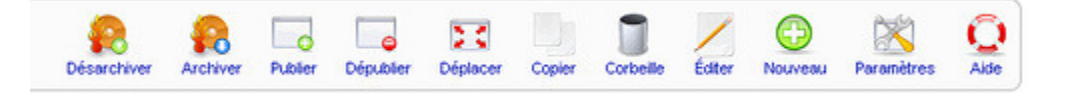

- Les boutons disponibles dans la gestion des articles -

#### Archiver et Désarchiver

Comme son nom l'indique un archive sert à conserver des contenus en réserve mais ils ne sont plus consultables par les visiteurs. Vous pouvez envoyer un article dans ce stock en cliquant sur le bouton ARCHIVER. L'article apparaît ensuite sur un fond gris dans la liste

| Jniversité Abderrahmane Mira. Béjaïa - Administration - Mozilla Firefox                  |        |                |                 |              |                         |                                         |                     |               |           |                  |
|------------------------------------------------------------------------------------------|--------|----------------|-----------------|--------------|-------------------------|-----------------------------------------|---------------------|---------------|-----------|------------------|
| nier Édition Affichage Historique Marque-pages Qutils ?                                  |        |                |                 |              |                         |                                         |                     |               |           |                  |
| Université Abderrahmane Mira. Béjaïa +                                                   | 1.1    | and the second |                 |              |                         |                                         |                     |               | _         |                  |
| Swww.univ-bejaia.dz/Fac_Technologie/administrator/index.php?option=com_content&section   | nid=-1 |                |                 | z            | 🖓 🔻 😽 🔫 🚽               | 8 🕶 Google                              |                     | Q             | 俞         |                  |
| 🔏 Joomla! Université Abderrahmane Mira. Béj                                              | aïa    | -              |                 |              |                         |                                         | <b>H</b>            |               | Versi     | ion 1.5.2        |
| ite Menus Contenu Composants Extensions Outils Aide                                      |        |                | k translate to: | Sélectionnez | : une langue 💌          | compatibilité: 1.0                      | 🦉 Prévisualiser 🛛 💆 | 0 🚢 1         | Uéco      | Innexion         |
| Gestion des articles                                                                     |        | ۵              | ésarchiver      | er Publier   | Dépublier Déplace       | r Copier Corbeil                        | le Éditer Nouve     | eau Param     | ètres     | Q<br>Aide        |
| 1 article(s) correctement archivé(s)                                                     |        |                |                 |              |                         |                                         |                     |               |           |                  |
| Filtre: Appliquer Réinitialiser                                                          |        |                | Facultés        |              | - Sélectionner une cate | égorie - 💌 - Sélectio                   | nner un auteur - 👻  | - Sélectionne | r un état | -                |
| # Titre                                                                                  | Publié | Page d'accueil | Ordre 🗞         | Accès        | Section                 | Catégorie                               | Auteur              | Date          | Clics     | ID               |
| 1 🔄 Equipe administrative [ Archivé ]                                                    | 0      | 0              | ▼ 1             | Public       | Facultés                | technologie                             | Administrator       | 17.02.13      | 67        | 313              |
| 2 Effectifs                                                                              | 2      | 0              | ▲ ▼ 2           | Public       | Facultés                | technologie                             | Administrator       | 17.02.13      | 84        | 312              |
| 3 🗐 Offres de Formation                                                                  | 2      | 0              | ▲ ▼ 3           | Public       | Facultés                | technologie                             | Administrator       | 17.02.13      | 84        | 311              |
| 4 🗐 Présentation du département de Mines                                                 | 2      | 0              | • • 4           | Public       | Facultés                | technologie                             | Administrator       | 17.02.13      | 308       | 303              |
| 5 🗐 Journée d'information                                                                | 2      | 0              | ▲ ▼ 5           | Public       | Facultés                | technologie                             | Administrator       | 04.02.13      | 601       | 291              |
| 6 📰 Laboratoire de génie électrique                                                      | 2      | 0              | ▲ ▼ 6           | Public       | Facultés                | technologie                             | haroune             | 10.12.12      | 103       | 267              |
| 7 🔄 Laboratoire de génie électrique                                                      | 2      | ٥              | ▲ ▼ 7           | Public       | Facultés                | technologie                             | haroune             | 10.12.12      | 445       | 266              |
| 8 🗐 Laboratoire des Matériaux organiques                                                 | 2      | O              | ▲ ▼ 8           | Public       | Facultés                | technologie                             | haroune             | 09.12.12      | 95        | 263              |
| .univ-bejaia.dz/Fac_Technologie/administrator/index.php?option=com_content&sectionid=-1# | 2      | 0              | <b>▲ ▼</b> 9    | Public       | Facultés                | technologie                             | haroune             | 09.12.12      | 104       | 262              |
|                                                                                          |        | 2.3            |                 |              | - A.                    | And And And And And And And And And And | FF                  | R 🔺 🌗         | atl 3     | 10:53<br>1/03/20 |

- Exemple d'articles archivés -

Publier et Dépublier : Ces deux boutons permettent de rendre un article visible ou non sur le site.

Déplacer et Copier : Ces deux boutons permettent de déplacer ou de copier un ou plusieurs articles vers une autre catégorie ou une autre section.

**Corbeille :** Permet d'envoyer un ou plusieurs articles dans la Corbeille pour suppression ultérieure.

Paramètres : Ce bouton fait apparaître une fenêtre flottante sur fond assombri qui réunit tous les paramètres de la configuration générale relative aux articles.

#### Création d'un article

Dans la liste des articles, cliquez sur le bouton NOUVEAU. Vous voyez apparaître une fenêtre d'édition contenant une vaste zone de saisie sur la gauche.

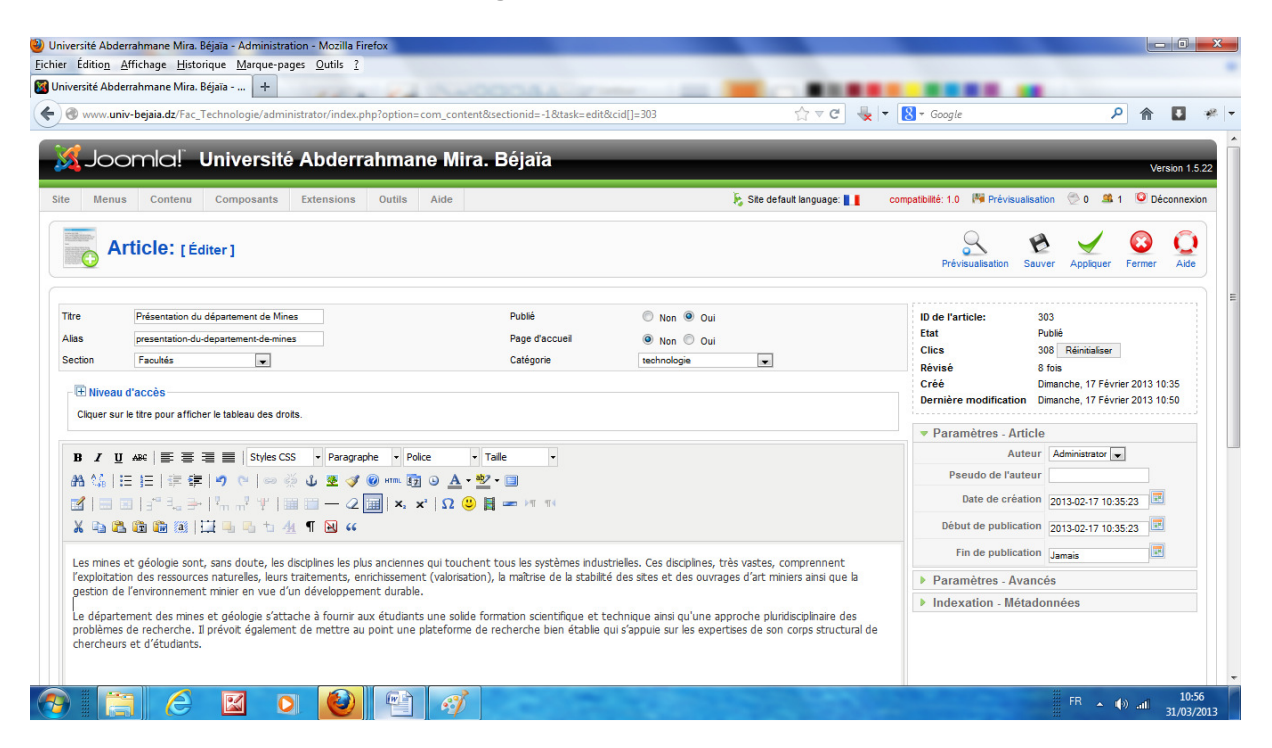

#### - Exemple de création d'un article -

Saisissez un titre pour l'article (par exemple *Présentation de département de Mines*) et éventuellement un Alias (par exemple *presentation-de-departement-de-mines*). Saisissez ensuite le texte de l'article ou bien récupérez quelques blocs de texte dans un autre fichier (vous pouvez copier/coller le texte).

Voici comment configurer les autres options :

- Section : Facultés;
- Catégorie : technologie ;
- Publié : Oui ;
- Page d'accueil (Frontpage) : Non.

Cliquez sur le bouton APPLIQUER puis basculez dans la partie publique de votre site Web.

#### Insertion des images dans l'article

Joomla exploite d'abord les fichiers des images qui ont été ajoutées à sa zone de média. Vous pouvez les y sélectionner directement pour les insérer dans un article.

Une fois que vous êtes devant l'éditeur de contenu, placez le curseur dans le texte à l'endroit où l'image doit apparaître. Cliquez ensuite dans le bas de la fenêtre sur le bouton IMAGE pour faire apparaître une boîte spécifique d'insertion

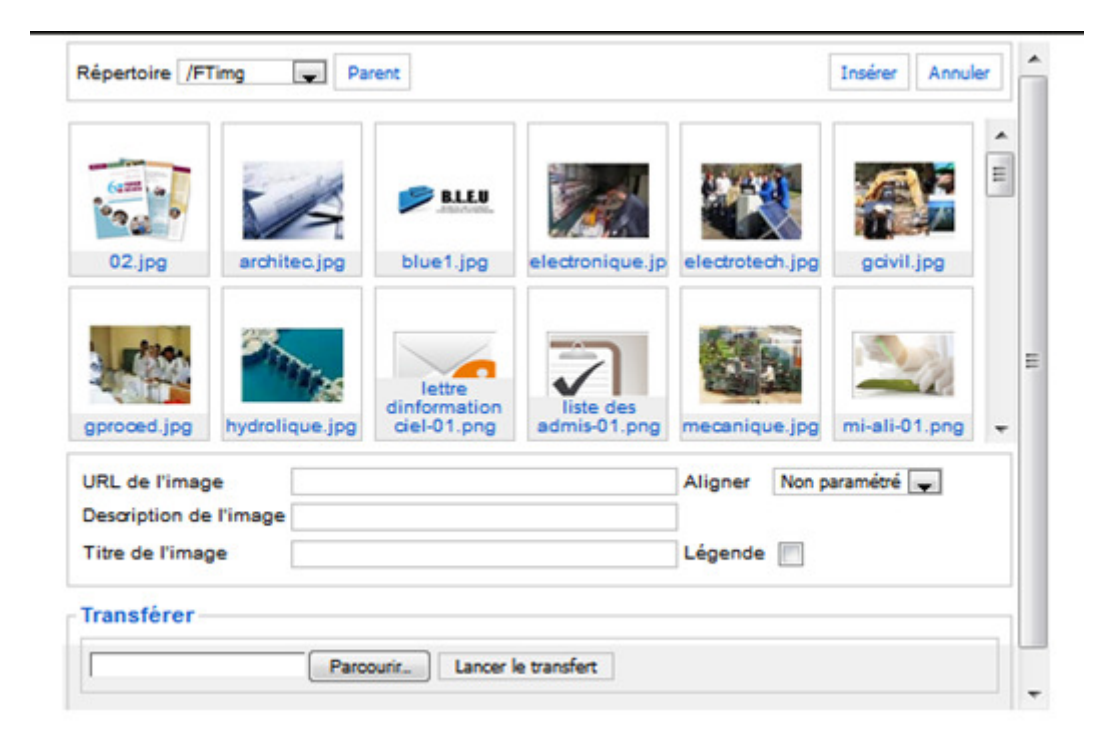

- Boîte d'insertion des images -

Vous pouvez choisir n'importe quelle image de la zone des médias. Si l'image n'y est pas encore, vous pouvez la faire ajouter en utilisant le bouton PARCOURIR dans le bas de la boîte. Choisissez éventuellement un sous-dossier puis sélectionnez l'image à insérer et cliquez sur le bouton INSÉRER en haut à droite. Notez que vous pouvez donner un titre à l'image avant de l'insérer.

Vous voyez ensuite apparaître l'image dans le texte

| Unervict Addersamme Miss Bejas -   (*) www unervice piss def firs. Technologie id ministrator/index.phyloptions.com, contentilizesticolind2.8ttask-addit&ccll]-23 (*) www unervice piss def firs. Technologie id ministrator/index.phyloptions.com, contentilizesticolind2.8ttask-addit&ccll]-23 (*) www unervice piss def firs. Technologie id ministrator/index.phyloptions.com, contentilizesticolind2.8ttask-addit&ccll]-23 (*) www unervice piss def firs. Technologie id ministrator/index.phyloptions.com, contentilizesticolind2.8ttask-addit&ccll]-23 (*) www.unervicestick Abderrahmane Mirs. Béjaï (*) www.unervicestick Abderrahmane Mirs. Béjaï (*) www.unervicestick Abderrahm                                                                                                    | Université Abo<br><u>Fichier</u> Éditio <u>n</u>     | derrahmane Mira. Béjaïa - Administration - Mozil<br><u>A</u> ffichage <u>H</u> istorique <u>M</u> arque-pages <u>O</u> utils                                                                                                    | a Firefox                                     | (PROVINCE)               | manual Manual D           |                           | _                                    |                              | j x              |
|----------------------------------------------------------------------------------------------------|------------------------------------------------------|----------------------------------------------------------------------------------------------------|-----------------------------------------------|--------------------------|---------------------------|---------------------------|--------------------------------------|------------------------------|------------------|
| Image: Control of the states of the states of t | 🔀 Université Ab                                      | derrahmane Mira. Béjaïa +                                                                                                    |                                               |                          |                           |                           |                                      |                              |                  |
| Science: Construction: State declaration: Construction: State declaration: Construction: Construction: Constr                                                                                                    | <b>(+) ()</b> () () () () () () () () () () () () () | niv-bejaia.dz/Fac_Technologie/administrator/ind                                                                                                    | ex.php?option=com_content&s                   | ectionid=-1&task=edit&   | &cid[]=291                | ☆ マ C 🔩 -                 | · 8 → Google                         | ۹ م                          | *                |
| Sector     Université Abderrahmane Mira. Béjañ     Site Menus Contenu Composants Extensions Outils Ado     Outils Ado     Site Menus Contenu     Composants Extensions Outils Ado     Outils Ado     Site Menus Contenu     Composants Extensions Outils Ado     Outils Ado     Site Menus Contenu     Composants Extensions Outils Ado     Outils Ado           Outils Ado <td></td> <td></td> <td></td> <td></td> <td></td> <td></td> <td></td> <td></td> <td></td>                                                                                                    |                                                      |                                                                                                    |                                               |                          |                           |                           |                                      |                              |                  |
| Ste Nenus Contenu Composants Extensions Outlis Ade Sto Sto Composants Composants                                                                                                    | oL 🔀                                                 | omla! Université Abde                                                                                                    | rrahmane Mira.                                | Béjaïa                   |                           |                           |                                      | Version                      | 1.5.22           |
| Internet Control Control Control Control Control Control Control     Image: Control Control Image: Control Image: Cont                                                                                                    | Site Men                                             | ue Contenu Composante Extensio                                                                                                    | ne Outile Aide                                |                          |                           | 🖌 Ste default language: 📘 | compatibilità: 1.0 🔤 Drávieusliest   | ion 🖳 0 🦛 1 🧐 Déconn         | exion            |
| Article: [Éditer]     Non <p< td=""><td>Site men</td><td>us composants Extension</td><td></td><td></td><td></td><td>ra one dendar language.</td><td>compatibility, ito in a mensualisati</td><td></td><td>CAION</td></p<>                                                                                                    | Site men                                             | us composants Extension                                                                                                    |                                               |                          |                           | ra one dendar language.   | compatibility, ito in a mensualisati |                              | CAION            |
| Tre Journée d'information   Alss page d'accué   Section southat   Broude d'information Page d'accué   I Non © Oui Intervention au la filière lableau des drots.   Paramètres - Article   Verainéer modification Jeuge d'accué   Paramètres - Article   Verainéer modification Jeuge d'accué   Paramètres - Article   Verainéer modification Jeuge d'accué   Paramètres - Article   Verainéer modification Jeuge d'accué   Paramètres - Article   Verainéer modification Jeuge d'accué   Paramètres - Article   Verainéer modification Jeuge d'accué   Paramètres - Article   Verainéer d'information sur la filière pilote: "Lienee professionnelle en génie civily option: construction bàtiment", sera organisée le   Paramètres - Avancés Indexation - Métadonnées   Paramètres - d'auteur lableau des drots.                                                                                                    |                                                      | Article: [Éditer]                                                                                                    |                                               |                          |                           |                           | Prévisualisation Sau                 | ver Appliquer Fermer Al      | ide              |
| Alias punee-dinformation Page d'accuel Non Oul   Section Feaultés Catégorie webnologie   En une d'accès   Ciquer sur le thre pour afficher le tableau des drots.   B I Alias Police   Page d'accuel   Non Oul webnologie   Page d'accuel   Image: Section Police   Page d'accuel   Image: Section Police   Page d'accuel                                                                                                    | Titre                                                | Journée d'information                                                                                                    |                                               | Publié                   | 🔘 Non 🖲 Oui               |                           | ID de l'article:                     | 291                          |                  |
| Section       Facultás       Catágorie       technologie       Clice       601       technologie         Image: Section       Image: Section                                                                                                    | Alias                                                | journee-dinformation                                                                                                    |                                               | Page d'accueil           | Non Oui                   |                           | Etat                                 | Publié                       |                  |
| I Niveau d'accès   Créé Lund, 04 Férrier 2013 07:47   Créé Lund, 04 Férrier 2013 07:47   Dernière modification Jeud, 07 Férrier 2013 08:04   I Lass I Lass   I Lass I Lass   I                                                                                                    | Section                                              | Facultés                                                                                                    |                                               | Catégorie                | technologie               | ×                         | Clics                                | 601 Réinitialiser            |                  |
| Dernière modification Jeud, 07 féwrier 2013 08:04     Diquer sur le thre pour stiftcher le tableau des drots.     B / U 446 E = E Styles CS format Poke Table   A '\$_1 != != !# # ? `` @ @ U 2 @ U 1 2 '* ! `` @ E = !* I'''   A '\$_1 != != !# # ? `` @ @ U 2 @ U 1 2 '* ! `` @ E = !* I'''   B / U 446 E = E Styles CS format Poke * Table     A '\$_1 != != !# # ? `` @ @ U 2 @ U 1 2 '* ! `` @ E = !* I'''     B / U 446 E = E Styles CS format Poke * Table     A '\$_1 != != !# # ? `` @ @ U 2 @ U 1 2 '* ! `` @ E = !* I''''   B / U 446 E = E Styles CS format Poke * Table   B / U 446 E = E Styles CS format Poke * Table   B / U 457 E = E # ? `` @ @ U 2 @ U 1 2 '* ! `` @ E = !* I'''''''''''''''''''''''''''''''''''                                                                                                    | Hinese                                               | u d'acoès                                                                                                    |                                               |                          |                           |                           | Créé                                 | Lundi, 04 Février 2013 07:47 |                  |
| Paramètres - Article     A the paramètres - Article     A the paramètres - Article     A the paramètres - Article     A the paramètres - Article     Auteur Administrator     Pseudo de l'auteur     B z' L' Als III III IIII IIII IIIIIIIIIIIIIIIII                                                                                                    | Cliquer e                                            | ur le titre nour afficher le tableau des droits                                                                                                    |                                               |                          |                           |                           | Dernière modification                | Jeudi, 07 Février 2013 08:04 |                  |
| B       I       I weight = is is tyles CSS + Pormat + Police + Table +         A       Is is is is is is is is is is is is is is                                                                                                    | ciquera                                              | an e tale pour amener le tableau des arons.                                                                                                    |                                               |                          |                           |                           | Paramètres - Article                 |                              |                  |
| A 1 in in in in in in in in in in in in in                                                                                                    | B /                                                  | U ABG E = I Styles CSS - Form                                                                                                    | nat + Police + Tai                            | ile 🔹                    |                           |                           | Auteur                               | Administrator 💌              |                  |
| Image: Section 2013/02/24 (7)/47/05       Image: Section 2013/02/24 (7)/47/05       Image: Section 2013/02/24 (7)/47/05         Image: Section 2013/02/24 (7)/47/05       Image: Section 2013/02/24 (7)/47/05       Image: Section 2013/02/24 (7)/47/05       Image: Section 2013/02/24 (7)/47/05         Image: Section 2013/02/24 (7)/47/05       Image: Section 2013/02/24 (7)/47/05       Image: Section 2013/02/24 (7)/47/05       Image: Section 2013/02/24 (7)/47/05       Image: Section 2013/02/24 (7)/47/05         Image: Section 2013/02/24 (7)/47/05       Image: Section 2013/02/24 (7)/47/05       Image: Section 2013/02/24 (7)/47/05       Image: Section 2013/02/24 (7)/47/05       Image: Section 2013/02/24 (7)/47/05         Image: Section 2013/02/24 (7)/47/05       Image: Section 2013/02/24 (7)/47/05       Image: Section 2013/02/24 (7)/47/05       Image: Section 2013/02/24 (7)/47/05       Image: Section 2013/02/24 (7)/47/05         Image: Section 2013/02/24 (7)/47/05       Image: Section 2013/02/24 (7)/47/05       Image: Section 2013/02/24 (7)/47/05       Image: Section 2013/02/24 (7)/47/05       Image: Section 2013/02/24 (7)/47/05         Image: Section 2013/02/24 (7)/47/05       Image: Section 2013/02/24 (7)/47/05       Image: Section 2013/02/24 (7)/47/05       Image: Section 2013/02/24 (7)/47/05       Image: Section 2013/02/24 (7)/47/05         Image: Section 2013/02/24 (7)/47/05       Image: Section 2013/02/24 (7)/47/05       Image: Section 2013/02/24 (7)/47/05       Image: Section 2013/02/24 (7)/47/05       Image: Section 2013/02/24 (7)/47/05                                                                                                    | #8 1.5 I                                             |                                                                                                    | 🍼 🔞 HTTEL 🛐 🕒 A + 🥙 •                         | • 🗐                      |                           |                           | Pseudo de l'auteur                   |                              |                  |
| X       X                                                                                                    |                                                      |                                                                                                    | 2 🗐 ×, ×' Ω 🙂 🛯                               |                          |                           |                           | Date de création                     | 2013-02-04 07:47:05          |                  |
| Fin de publication       Jaurnée d'information sur la filière pilote: "Licence professionnelle en génie civil; option: construction bâtiment", sera organisée le       Fin de publication         Jaurnée d'information sur la filière pilote: "Licence professionnelle en génie civil; option: construction bâtiment", sera organisée le       Paramètres - Avancés         Licence des bureaux d'études et des entreprises. Cette filère débutera en L2, 2013-2014 (possibilité de grépscription).       Fin de publication         Image: Construction de sur la filière pilote: "Licence professionnelle en génie civil; option: construction bâtiment", sera organisée le       Paramètres - Avancés         Image: Construction de sur la filière débutera en L2, 2013-2014 (possibilité de grépscription).       Fin de publication         Fin de publication de sur la filière débutera en L2, 2013-2014 (possibilité de grépscription).       Fin de publication                                                                                                    | X                                                    | 23 GB GB (21   12   14   14   17   14   17   14   17   14   17   14   17   14   17   14   17   14   17   14   17   14   17   14   17   14   17   14   17   14   17   14   17   14   17   14   17   14   17   14   17   14   17   14   17   14   17   14   17   14   17   14   17   14   17   14   17   14   17   14   17   14   17   14   17   14   17   14   17   14   17   14   17   14   17   14   17   14   17   14   17   14   17   14   17   14   17   14   17   14   17   14   17   14   17   14   17   14   17   14   17   14   17   14   17   14   17   14   17   14   17   14   17   14   17   14   17   14   17   14   17   14   17   14   17   14   17   14   17   14   17   14   17   14   17   14   17   14   17   14   17   14   17   14   17   14   17   14   17   14   17   14   17   14   17   14   17   14   17   14   17   14   17   14   17   14   17   14   17   16   16   16   16   16   16   16 | "                                             |                          |                           |                           | Début de publication                 | 2013-02-04 07:47:05          |                  |
| Dournée d'information aur la filière pilote: "Licence professionnelle en génie civil; option: construction bâtiment", sera organisée le      Paramètres - Avancés      Paramètres - Avancés      Indexation - Métadonnées      En présence des bureaux d'études et des entreprises. Cette filère débutera en L2, 2013-2014 (possibilité de grégostration).                                                                                                    |                                                      |                                                                                                    |                                               |                          |                           |                           | Ein de publication                   | Inneis                       |                  |
| En présence des bureaux d'études et des entreprises. Cette filère débutera en L2, 2013-2014 (possibilité de grégoscription).                                                                                                    | Ī                                                    | Journée d'information sur la fi<br>12-02-2013 à 9 heures à l'auc                                                                                                    | ière pilote: "Licence profession<br>litorium. | nnelle en génie civil; o | ption: construction bâtim | ent", sera organisée le   | Desemètres Augus                     | éa.                          |                  |
| En présence des bureaux d'études et des entreprises. Cette filère débutera en L2, 2013-2014 (possibilité de grégoscription).                                                                                                    | ł                                                    |                                                                                                    |                                               |                          |                           |                           | Parametres - Avance                  | es                           |                  |
| En présence des bureaux d'études et des entreprises. Cette filère débutera en L2, 2013-2014 (possibilité de <u>prépriscription</u> ).                                                                                                    |                                                      |                                                                                                    |                                               |                          |                           |                           | Indexation - Metado                  | nnees                        |                  |
| En présence des bureaux d'études et des entreprises. Cette filère débutera en L2, 2013-2014 (possibilité de <u>prépriscription</u> ).                                                                                                    |                                                      | <u> </u>                                                                                                    |                                               |                          |                           |                           |                                      |                              |                  |
| En présence des bureaux d'études et des entrepreses. Cette filère débutera en L2, 2013-2014 (possibilité de <u>prénscription</u> ).                                                                                                    |                                                      |                                                                                                    |                                               |                          |                           |                           |                                      |                              |                  |
|                                                                                                    | En prése                                             | ence des bureaux d'études et des entreprises. (                                                                                                    | ette filière débutera en L2, 20               | 13-2014 (possibilité de  | préinscription).          |                           |                                      |                              |                  |
|                                                                                                    | 🤭 [                                                  |                                                                                                    |                                               |                          |                           |                           |                                      | FR 🔺 🌒 atl 🔒                 | .0:58<br>03/2013 |

- Exemple d'image insérée dans un article -

#### **Gestion des Menus**

Cette commande donne accès à une vue globale des menus actuellement définis. Vous pouvez accéder aux contenus des sous-menus par l'une des commandes MENUS > MAIN MENU, OTHER MENU, etc.

La barre d'outils à gauche comprend :

**Copier** : Permet de copier un menu en le sélectionnant vous devrez lui donner un autre nom ainsi que le nom du module lui correspondant.

Supprimer : permet de supprimer le menu sélectionné.

Editer : permet d'éditer le menu (faire des modifications).

Nouveau : permet de créer un nouveau menu.

Vous pouvez aussi cliquer directement dans la ligne correspondante au menu désiré dans cette vue globale.

| Voir les m | enus - N                  | Mozilla Firefox                      |                | 0.17.0                         |             |                  |                  | A PROPERTY AND                  |                  |                                | 0 <b>X</b>   |
|------------|---------------------------|--------------------------------------|----------------|--------------------------------|-------------|------------------|------------------|---------------------------------|------------------|--------------------------------|--------------|
| Voir les m | nenus                     | fichage <u>H</u> isto                | nque Marque    | -pages <u>O</u> utils <u>?</u> |             | -                |                  |                                 |                  |                                |              |
| •) 🕲 🗤     | vw. <b>univ</b> -         | bejaia.dz/Fac_1                      | Fechnologie/ad | ministrator/index.ph           | p?option=co | om_menus         |                  | ☆ ▽ (                           | 🖞 🔩 🔻 🚷 * Google | <u>۶</u>                       | •            |
| ر 🐹        |                           | mla! I                               | Universi       | ité Abderra                    | ahman       | e Mira. Béjaïa   | _                |                                 | _                | v                              | ersion 1.5.2 |
| Site       | Menus                     | Contenu                              | Composant      | s Extensions                   | Outils      | Aide             |                  | 🎉 translate to: Select language |                  | 🏁 Prévisualiser 💮 0 🚨 1 🤒 D    | éconnexion   |
| E          | Gestic<br>Corbe<br>user r | on des menus<br>ille de menu<br>menu | s menu         | IS                             |             |                  |                  |                                 |                  | opier Supprimer Éditer Nouveau | Q<br>Aide    |
| # 8        | ckmer                     | nu *<br>te Technologie               | re             | Тур                            | e           | Eléments de menu | # publié(s)      | # dépublié(s)                   | # corbeille      | # Modules                      | ID           |
| 1 🗄        | Test                      |                                      |                | usermenu                       |             | 8                | 4                |                                 | -                | 1                              | 2            |
| 2          | 0                         | ckmenu                               |                | ckmenu                         |             | 8                | 55               | 21                              | -                | -                              | 16           |
| 3          | 0                         | Faculte Technol                      | logie          | Faculte-Technolog              | ie          | 8                | 8                | 1                               |                  | 1                              | 17           |
| 4          | 0                         | Test                                 |                | menu1                          |             | 1                | -                | -                               | -                | 1                              | 49           |
|            |                           |                                      |                |                                |             |                  | Affichage # tous | •                               |                  |                                |              |

loomla! est un logiciel libre distribué sous licence GNU/GPL.

www.univ-bejau.az/ra\_technologie/administrato/index.pnproption=com\_menus

- Gestion des menus -

#### Création d'un nouveau menu :

Pour créer un nouveau menu, il y'a deux étapes à faire :

1. Créer un nouveau menu dans la gestion des menus et lui créer ses liens.

2. Créer le module qui correspond à ce menu afin de permettre au menu d'être affiché sur le site.

Et les menus peuvent êtres horizontales ou verticales et ils peuvent s'afficher dans plusieurs positions à gauche, droite ...

Nous allons maintenant créer un menu et le module associé afin d'y placer des liens vers les articles ou les catégories des articles que nous avons créés.

FR • • all 21/02/20

| les me                                  | enus                                           |                                                                           | +               |                                                  | -                                                                  |                             |                               |                            | the state                                            | -          |
|-----------------------------------------|------------------------------------------------|---------------------------------------------------------------------------|-----------------|--------------------------------------------------|--------------------------------------------------------------------|-----------------------------|-------------------------------|----------------------------|------------------------------------------------------|------------|
| www                                     | w.univ-t                                       | bejaia.dz/Fac_1                                                           | Fechnologie/adm | iinistrator/index.php?opt                        | on=com_menus                                                       |                             | ☆▼                            | C 🔩 🔻 🚷 - Google           | ۶ م                                                  |            |
| ىل                                      | oor                                            | mla!" (                                                                   | Universit       | é Abderrahn                                      | ane Mira. Béjaïa                                                   | 1                           |                               |                            |                                                      | Marria     |
| M                                       | lenus                                          | Contenu                                                                   | Composants      | Extensions Out                                   | ls Aide                                                            |                             | translate to: Select language | compatibilité: 1.0         | 🏁 Prévisualiser 💮 0 🗯 1                              | O Décon    |
| C-B                                     | Contin                                         | n des menus                                                               | 1               |                                                  |                                                                    |                             |                               |                            |                                                      |            |
| -                                       | Gestion                                        |                                                                           |                 |                                                  |                                                                    |                             |                               |                            |                                                      |            |
|                                         | Corbeil                                        | ille de menu                                                              | s menus         |                                                  |                                                                    |                             |                               |                            |                                                      |            |
|                                         | Corbeil<br>user m                              | ille de menu<br>nenu                                                      | s menus         | 5                                                |                                                                    |                             |                               | Co                         | pier Supprimer Édite Nou                             | Diveau     |
|                                         | Corbeil<br>user m<br>ckmenu                    | ille de menu<br>nenu<br>u *                                               | s menus         | 5                                                |                                                                    |                             |                               | Co                         | pier Supprimer Édite Nou                             | D<br>Iveau |
|                                         | Corbeil<br>user m<br>ckment<br>Faculte         | ille de menu<br>nenu<br>u *<br>e Technologie                              | s menus         | Туре                                             | Eléments de menu                                                   | # publié(s)                 | #dépublié(s)                  | Co<br># corbeille          | pier Supprimer Édite Nou<br># Modules                | Piveau     |
|                                         | Corbeil<br>user m<br>ckmeni<br>Faculte<br>Test | ille de menu<br>nenu<br>u *<br>e Technologie                              | s menus         | Type<br>usermenu                                 | Eléments de menu                                                   | # publić(s)<br>4            | # dépublié(s)<br>-            | Co<br># corbeille<br>-     | pier Supprimer Édito Nou<br># Modules                | D<br>Weau  |
| # 0<br>1                                | Corbeil<br>user m<br>ckment<br>Faculte<br>Test | ille de menu<br>henu<br>u *<br>e Technologie<br>ckmenu                    | s menus         | Type<br>usermenu<br>ckmenu                       | Eléments de menu                                                   | # publić(s)<br>4<br>55      | # dèpublié(s)<br>-<br>21      | # corbeille<br>-<br>-      | pier Supprimer Édite Nou<br># Modules<br>1<br>-      | Preau      |
| # • • • • • • • • • • • • • • • • • • • | Corbeil<br>user m<br>ckmenn<br>Faculte<br>Test | ille de menu<br>henu<br>u *<br>e Technologie<br>ckmenu<br>Faculte Technol | s menus<br>re   | Type<br>usermenu<br>ckmenu<br>Facute-Technologie | Eléments de menu<br>S<br>Eléments de menu<br>S<br>Eléments de menu | # publié(s)<br>4<br>55<br>8 | # dépublié(s)<br>-<br>21<br>1 | # corbeille<br>-<br>-<br>- | pier Supprimer Édito Nou<br># Modules<br>1<br>-<br>1 | Veau       |

| ia.dz/Fac_Technologie/administrator/index.php?option=com_menus |         |                     |
|----------------------------------------------------------------|---------|---------------------|
| 📋 🙆 🛛 🔛 😭                                                      | 🥳 🕅 🕅 🕅 | 11:00<br>31/03/2013 |

-Création d'un menu-

Le champ **Nom** du menu (exemple Menu test) est le nom utilisé par Joomla pour identifier le menu dans le code, vous ne devez pas utiliser d'espace ou de caractères spéciaux pour ce nom. Le champ **Titre du module** (exemple Test) est le nom tel qu'il sera vu sur le site par vos visiteurs. Renseignez les deux champs puis cliquez sur le bouton Sauver:

| 🕘 Université Abderrahn               | ane Mira. Béjaïa - Administr            | ation - Mozilla Firefox      |                                    | and the second second sec |                    |                                       |
|--------------------------------------|-----------------------------------------|------------------------------|------------------------------------|----------------------------------------------------------------------------------------------------|--------------------|---------------------------------------|
| <u>Fichier</u> Édition <u>Affich</u> | age <u>H</u> istorique <u>M</u> arque-p | ages <u>O</u> utils <u>?</u> |                                    |                                                                                                    |                    |                                       |
| 🔀 Université Abderrahn               | nane Mira. Béjaïa 🕂                     | and and the                  |                                    |                                                                                                    |                    |                                       |
| 🗲 🛞 www.univ-bej                     | aia.dz/Fac_Technologie/adm              | inistrator/index.php         |                                    | ☆ <b>♂</b> ⊄                                                                                                    | 🔩 👻 🚷 🕶 Google     | ۶ 🕈 🖬 کې                              |
|                                      |                                         |                              |                                    |                                                                                                    |                    |                                       |
| Joom                                 | la! Universit                           | é Abderrahmane Mi            | ra. Béjaïa                         |                                                                                                    |                    | Version 1.5.22                        |
| Sita Manua                           | Contonu Composanta                      | Extensions Outils Aide       |                                    | translate to: Select leasures                                                                                                    | compatibilitá: 1.0 | 🕅 Prévioualinar 🔿 0 🗯 1 😡 Déconnexion |
| alte menus                           | composants                              | Extensions Outlis Alde       |                                    | Tanslate to. Select language                                                                                                    | Companisme. 1.0    |                                       |
| Dáta                                 | ile du menu u                           |                              |                                    |                                                                                                    |                    |                                       |
| Deta                                 | iis du menu. [#                         | louveau j                    |                                    |                                                                                                    |                    | Sauver Anuler Aide                    |
|                                      |                                         |                              |                                    |                                                                                                    |                    |                                       |
| Identifiant du                       | Manu test                               | -0                           |                                    |                                                                                                    |                    |                                       |
| menu:                                | meno test                               |                              |                                    |                                                                                                    |                    |                                       |
| Description:                         | lest                                    |                              |                                    |                                                                                                    |                    |                                       |
| Titre du module:                     | Menu test                               |                              |                                    |                                                                                                    |                    |                                       |
|                                      |                                         | •                            |                                    |                                                                                                    |                    |                                       |
|                                      |                                         |                              |                                    |                                                                                                    |                    |                                       |
|                                      |                                         |                              | Joomla! est un logiciel libre dist | tribué sous licence GNU/GPL.                                                                                                    |                    |                                       |
|                                      |                                         |                              |                                    |                                                                                                    |                    |                                       |
|                                      |                                         |                              |                                    |                                                                                                    |                    |                                       |
|                                      |                                         |                              |                                    |                                                                                                    |                    |                                       |
|                                      |                                         |                              |                                    |                                                                                                    |                    |                                       |
|                                      |                                         |                              |                                    |                                                                                                    |                    |                                       |
|                                      |                                         |                              |                                    |                                                                                                    |                    |                                       |
|                                      |                                         |                              |                                    |                                                                                                    |                    |                                       |
|                                      |                                         |                              |                                    |                                                                                                    |                    |                                       |
|                                      |                                         |                              |                                    |                                                                                                    |                    |                                       |
|                                      | 🤌 🖬 (                                   | > 🙋 🖭 🧭                      |                                    |                                                                                                    |                    | FR • • •)1 11:02<br>31/03/2013        |

- Nouveau menu -

Côté des modules du site (**menu Modules / Modules**).Vous pouvez constater que le module (**Test**) a été créé automatiquement, qu'il n'est pas publié (non visible sur le site) et qu'il est en position Left. Vous

pouvez le publier en cliquant sur la croix rouge et lui changer la position d'affichage et votre menu serra visible.

En cliquant sur le module de la figure qui suit apparait, on y trouve :

Détails : permettent de changer le nom, la position ainsi que l'ordre d'affichage.

Affectation de menu: Choisir les pages ou le module menu serra visible.

**Paramètres** : liste des différents paramètres spécifiques à chaque type de module.

| ersité Abderrahmane Mira. Béjaïa - Administration - Mozilla Firefox                                                                                                    |                                                                                                    |
|----------------------------------------------------------------------------------------------------|----------------------------------------------------------------------------------------------------|
| ersité Abderrahmane Mira. Béjaïa +                                                                                                    |                                                                                                    |
| www. <b>univ-beiaia.dz</b> /Fac_Technologie/administrator/index.php?option=com_modules&task=edit&module=n                                                                                                   | nod mainmenu&created=1&client=0 $\land \bigtriangledown \bigtriangledown C = V = S \circ Google P $ |
|                                                                                                    |                                                                                                    |
| Joomla! Université Abderrahmane Mira. Béjaïa                                                                                                    | Version 1                                                                                           |
|                                                                                                    |                                                                                                    |
| Menus Contenu Composants Extensions Outlis Alde                                                                                                    | 💦 Site default language: 📲 compatibilite: 1.0 🤭 Previsualiser 少 0 🛥 1 🔮 Deconnex                    |
| Module: [Éditer]                                                                                                    | 😢 🖌 🚱 🧯                                                                                             |
| Vétails                                                                                                    | Paramètres                                                                                          |
| Type de module: mod_mainmenu                                                                                                    | ✓ Paramètres du module                                                                              |
| Titre:                                                                                                    | Nom du menu Faculte-Technologie                                                                     |
| Montrer le titre: O Non Oui                                                                                                    | Style du menu                                                                                       |
| Activé: O Non Oui                                                                                                    |                                                                                                    |
| Position: left                                                                                                    | Descina since 0                                                                                     |
| Ordre: 0::Faculte Technologie                                                                                                    | Toujours afficher les                                                                               |
| ID: 0                                                                                                    | sous-menus 🔍 Non 🔘 Oui                                                                              |
| Description: Affiche un menu.                                                                                                    |                                                                                                    |
| Ê Niveau d'accès                                                                                                    | Position de la cible                                                                                |
| Cliquer sur le titre pour afficher le tableau des droits.                                                                                                    | Paramètres avancés                                                                                  |
| iffectation de menu                                                                                                    | Autre paramètres                                                                                    |
| Menus:      Tous      Aucun      Sélectionner le/les) élément(s) de menu depuis la liste                                                                                                    |                                                                                                    |
| Sélectionner un menu:<br>Erplorarli Université<br>- Boscours d'Installation du Restaur<br>- Piscanator (Hastallation du Restaur<br>- Piscanator (Hastallation<br>- Organisation<br>- Campus de l'Université |                                                                                                    |
|                                                                                                    | FR • (b) at 11                                                                                      |

- Module correspondant au menu -

#### Ajout des liens dans un menu :

Sélectionnez le menu dans lequel vous allez ajouter des liens (menu Menu) vous trouverez des liens déjà créés. Cliquez sur le bouton **NOUVEAU**.

| oir les | élém   | ents de menu - Mozilla Firefox                                                                |               |              | 4 Mar.                 |                     |                                      |                                                   |
|---------|--------|-----------------------------------------------------------------------------------------------|---------------|--------------|------------------------|---------------------|--------------------------------------|---------------------------------------------------|
| ier E   | dition | Affichage Historique Marque-pages Qutils ?                                                    |               |              |                        |                     |                                      |                                                   |
|         | elem   |                                                                                               | Franks Tre    | ha al a si a | ~                      |                     | la Carala                            | 0                                                 |
| 9       | www.   | univ-bejaia.dz/rac_recnnologie/administrato//index.pnp?option=com_menusoclask=viewocmenutype= | racuite-rec   | innologie    |                        |                     | * Google                             | ~ ~ ~ ~ ~                                         |
| 1       | Jc     | omla! Université Abderrahmane Mira. Béjaïa                                                    |               |              | _                      | _                   |                                      | Version 1.5.22                                    |
|         | Max    | nue Cantanu Composente Estanziano Outilo Aido                                                 |               | E.           | late ter Colore lane   |                     | ennethillá 4.0 📓 Defuteurlines 🔿 0   |                                                   |
| te      | Mer    | us Contenu Composants Extensions Outlis Alde                                                  |               | rans 🕫       | ate to: Select languag | je 💌 CO             | mpatibilite: 1.0 M Previsualiser 少 0 | 2 Deconnexion                                     |
|         |        | Gestionnaire d'élément(s) de menu: [Faculte-Technologie]                                      |               |              | Menus Défau            | t Publier Dépublier | Déplacer Copier Corbeille Édite      | Nouveau Aide                                      |
| Filtre  |        | Appliquer                                                                                     |               |              |                        |                     | Niveaux max. 10 💌 - Sé               | lectionner un état - 💌                            |
| #       |        | Élément de menu                                                                               | Défaut        | Publié       | Ordre_ 🗞               | Accès               | Туре                                 | ID du lien                                        |
| 1       |        | Présentation                                                                                  |               | 1            | • 1                    | Public              | Articles » Article                   | 175                                               |
| 2       |        | Formation                                                                                     |               | ~            | ▲ ▼ 2                  | Public              | Articles » Article                   | 177                                               |
| 3       |        | Activités Scientifique                                                                        |               | G            | ▲ ▼ 3                  | Public              | Articles » Article                   | 178                                               |
| 4       |        | Conseil Scientifique                                                                          |               | <b>~</b>     | • • 4                  | Public              | Articles » Article                   | 179                                               |
| 5       |        | Laboratoires de Recherche                                                                     |               | ~            | ▲ ▼ 5                  | Public              | Articles » Article                   | 180                                               |
| 6       |        | Départements                                                                                  |               | ~            | ▲ ▼ 6                  | Public              | Articles » Article                   | 176                                               |
| 7       |        | Statistiques                                                                                  |               | ~            | • • 7                  | Public              | Articles » Article                   | 182                                               |
| 8       |        | Annonces                                                                                      |               | <b>~</b>     | ▲ ▼ 8                  | Public              | Articles » Article                   | 183                                               |
| 9       |        | Contact                                                                                       |               | $\checkmark$ | <u>۹</u>               | Public              | Articles » Article                   | 181                                               |
|         |        | Affic                                                                                         | hage # tous [ | •            |                        |                     |                                      |                                                   |
| exior   | àloci  | alhost                                                                                        |               |              |                        |                     | ***                                  |                                                   |
|         |        | 🚔 💪 📓 🖸 🔮 🔛 🧭                                                                                 |               |              |                        |                     |                                      | <ul> <li>11:12</li> <li>.nll 31/03/201</li> </ul> |

- Création d'un nouveau lien -

Tout élément de menu possède un type. Un élément peut par exemple faire référence à un composant intégré à Joomla ou à un élément de contenu par exemple un article. Il peut aussi représenter un lien menant à un site Web externe.

| Élément de menu: [Nouveau] - Mozilla Firefox     Fichier Édition Affichane Historique Manue-pages Outlis ? | and the state                             |                                      |            | - 0 <mark>- X -</mark> |
|----------------------------------------------------------------------------------------------------|-------------------------------------------|--------------------------------------|------------|------------------------|
| Elément de menu: [Nouveau]     +                                                                           |                                           |                                      |            |                        |
| www.unix-heiaia.dt/Eac.Technologie/administrator/index.nhn?ontion=.com_menus8/menutyne=Eaculte=Technologie |                                           | · 🛛 * Google                         | 2 🔿        |                        |
| Winking Balanzy ac_rectinologie administratory index.php.option=com_mendscarendype=ractite=rectinologie    |                                           | Coogie                               | ~ "        |                        |
| 🔣 loomla 🗍 Université Abderrahmane Mira, Béiaïa                                                            |                                           |                                      |            | n an an                |
|                                                                                                    |                                           |                                      | Ve         | ersion 1.5.22          |
| Site Menus Contenu Composants Extensions Outils Aide                                                       | 🎉 translate to: Sélectionnez une langue 🗨 | compatibilité: 1.0 🏼 Prévisualiser 💮 | 0 🚨 2 🧕 Dé | éconnexion             |
| Élément de menu: [Nouveau]                                                                                 |                                           |                                      | Annuler    | Q<br>Aide              |
| Sélection du type d'élément de menu                                                                        |                                           |                                      |            |                        |
| - 🖸 Lien interne                                                                                           |                                           |                                      |            |                        |
| -Articles                                                                                                  |                                           |                                      |            | E                      |
| - Contacts                                                                                                 |                                           |                                      |            |                        |
| - DJ Tabs Generator                                                                                        |                                           |                                      |            |                        |
| - DOCman                                                                                                   |                                           |                                      |            |                        |
| - GCalendar                                                                                                |                                           |                                      |            |                        |
| - GMAccess                                                                                                 |                                           |                                      |            |                        |
| - JEvents MVC                                                                                              |                                           |                                      |            |                        |
| Joom/Fish                                                                                                  |                                           |                                      |            |                        |
| - Fils d'actualité                                                                                         |                                           |                                      |            |                        |
| - Sondages                                                                                                 |                                           |                                      |            |                        |
| -Rechercher                                                                                                |                                           |                                      |            |                        |
| - Slidenews                                                                                                |                                           |                                      |            |                        |
| u-Utilisateur                                                                                              |                                           |                                      |            |                        |
| - Liens Web                                                                                                |                                           |                                      |            |                        |
| - Encapsuleur (Wrapper)                                                                                    |                                           |                                      |            |                        |
| a-Xmap                                                                                                    |                                           |                                      |            |                        |
| Lien externe                                                                                               |                                           |                                      |            | -                      |
| 🚱 📋 🖉 🛛 🕑 🖆 🛷                                                                                              |                                           | FF                                   | ▲ (Φ) atl  | 11:13<br>31/03/2013    |

- Les éléments d'un menu -

Commencez par choisir le type de l'élément parmi les différents domaines proposés. Pour ne pas nous aventurer dans quelque chose de trop complexe, nous allons choisir un lien vers un article précédemment crée.

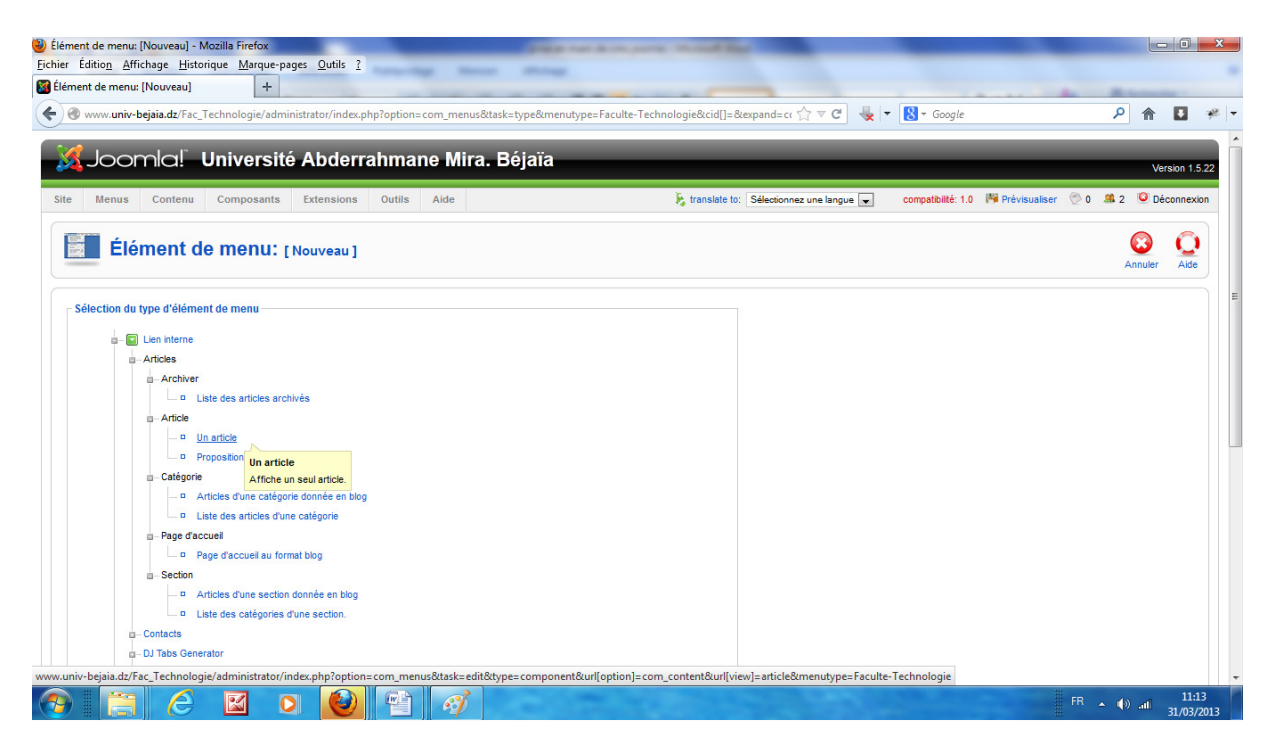

- Sélection d'un élément d'un menu -

Vous serrez rediriger vers la page de la figure sui suit :

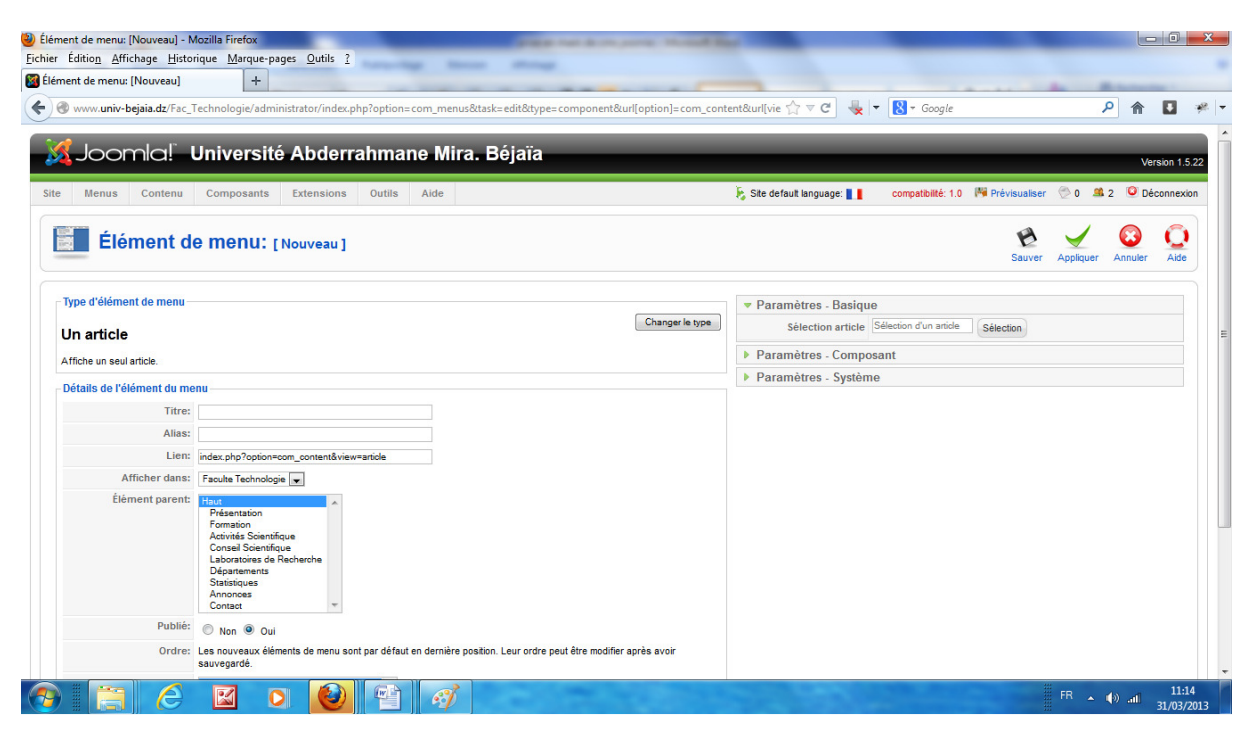

- Lien vers un article -

Ce formulaire compte trois sections :

- Type de l'élément de menu ;
- Détails de l'élément de menu ;
- Paramètres Basique, Composant, Système.

#### Édition de l'élément de menu – Détails :

Titre : C'est le nom du menu tel qu'il apparaît sur le site Web.

**Alias** : Il s'agit d'un nom ajouté dans l'adresse URL après le nom de domaine, dans un but d'optimisation par rapport aux moteurs de recherches.

**Lien :** Ce paramètre concerne le composant, c'est-à-dire la portion de l'adresse URL qui est située après le nom de domaine. Dans notre exemple, ce lien s'écrit */index.php?option=com\_weblinks&view=categories* **Afficher dans :** Cette option modifie le lieu d'apparition de l'élément, ce qui le déplace dans un autre menu.

**Élément parent :** Vous pouvez bien sûr mettre en place une structure arborescente des menus et des sous menus. Dans la liste, la mention Haut signifie que l'élément va apparaître au plus haut niveau. Les autres lignes correspondent à des sous-menus.

Publié : Permet de rendre l'élément visible ou non.

**Ordre :** Vous choisissez ici la position de l'élément relativement aux autres.

**Niveau d'accès :** Vous pouvez décider d'autoriser l'accès à tout le monde, aux utilisateurs enregistrés ou seulement à ceux du groupe spécial

Édition de l'élément de menu - Paramètres :

Les paramètres d'un élément de menu dépendent de son type. Un lien simple contient moins de paramètres qu'une liste personnalisable ou que le lien de la page d'accueil.

Dans le cas d'un article après avoir donné un titre au lien il vous donne la main de sélectionner l'article désiré.

| 🤕   🔜 🏷 🦿 =   27 - Paint                                                                                                    |                                                                                       |
|----------------------------------------------------------------------------------------------------|---------------------------------------------------------------------------------------|
| Accueil Affichage                                                                                                    | 0                                                                                     |
| Image       Image       Image <td< td=""><td>ge + Taile Couleur Couleur 2 Couleurs</td></td<> | ge + Taile Couleur Couleur 2 Couleurs                                                 |
| Élément de menu: [Nouveau] - Mozilla Firefox                                                                                                    |                                                                                       |
| Eichier Édition Affichage Historique Marque-pages Qutils ?                                                                                                    |                                                                                       |
| 📓 Élément de menu: [Nouveau] +                                                                                                    |                                                                                       |
| 🔶 🛞 www.univ-bejaia.dz/Fac_Technologie/administrator/index.php?option=com_menus&ttask=edit&ttype=component&tui                                                                                                    | l[option]=com_content&url[vie 🏠 🔻 C 😓 🔻 🎖 - Google 🔎 🏫 🔳 🥐                            |
|                                                                                                    |                                                                                       |
| 🔏 Joomla! Université Abderrahmane Mira. Béjaïa                                                                                                    | Version 1.5.22                                                                        |
|                                                                                                    | V015001 1.3.22                                                                        |
| Site Menus Contenu Composants Extensions Outils Aide                                                                                                    | 🎉 Site default language: 🚺 compatibilité: 1.0 🏁 Prévisualiser 💮 0 🗯 2 🥥 Déconnexion 🗉 |
| Élément de menu: [Nouveau]                                                                                                    | Sauver Appiquer Annuler Alde                                                          |
| r Type d'élément de menu                                                                                                    | ▼ Paramètres Basigue                                                                  |
|                                                                                                    | Changer le type Sélection article Sélection d'un tricle Sélection                     |
| Un article                                                                                                    | h Beremètres Comment                                                                  |
| Affiche un seul article.                                                                                                    | Paramètres Sustème                                                                    |
| Détails de l'élément du menu                                                                                                    | Falametes - Systeme                                                                   |
| Titre:                                                                                                    |                                                                                       |
| Alias:                                                                                                    |                                                                                       |
| Lien: index.php?option=com_content&view=article                                                                                                    |                                                                                       |
| Afficher dans: Faculte Technologie                                                                                                    |                                                                                       |
| Elément parent: Haut                                                                                                    |                                                                                       |
|                                                                                                    |                                                                                       |
|                                                                                                    | FR • (1) at 11:16                                                                     |

- Lien vers un article -

Et pour terminer cliquer sur le bouton sauver et quitter et voila vous avez crée votre lien.

En tant qu'administrateur du Web vous souhaiterez certainement vous munir d'outils si possible performants et gratuits qui vous accompagneront dans votre tâche, on citera comme exemple le besoin de mettre certains fichiers (pdf, word, image,...) dans votre espace sur le serveur pour faire des liens vers ces derniers ou autres. Pour cela est il nécessiter d'utiliser le protocole FTP pour l'envoi et la réception de fichiers et on vous recommande d'utiliser le client FTP(Filezilla).

#### FTP

FTP (de l'anglais File Transfer Protocol) est l'un des protocoles les plus anciens et les plus utilisés que l'on trouve sur Internet de nos jours. Son but est de transférer de manière sécurisée des fichiers entre les ordinateurs hôtes d'un réseau sans que l'utilisateur ne doive se connecter directement à l'hôte distant ou ne doive savoir comment utiliser le système distant. Ce protocole permet aux utilisateurs d'accéder à des fichiers sur des systèmes distants en utilisant un ensemble standard de commandes simples.

Pour l'accès ftp nous utiliserons FileZilla qui est un client ftp vous permettant d'accéder a votre espace (dossiers) afin d'envoyer ou récupérer un document.

| E FileZilla             |                   |                 | 1.00               |         |                 |      | -              |              |             |                    |              |               |              |
|-------------------------|-------------------|-----------------|--------------------|---------|-----------------|------|----------------|--------------|-------------|--------------------|--------------|---------------|--------------|
| Fichier Édition Affi    | chage Transfert   | Serveur Fav     | oris ?             |         |                 |      |                |              |             |                    |              |               |              |
|                         | EI 🐰 😂 🔽          | k 🛷 🗉 (         | R 🖗 🖍              |         |                 |      |                |              |             |                    |              |               |              |
| Hôte : univ-beiaia      | Identifiant :     | login           | Not de parce :     |         | Port -          | Conn | avion rapida   | 1            |             |                    |              |               |              |
| Hote : Gritt-Dejala     | identifiant:      | login           | Mot de passe :     |         | Port:           | Conn | exionrapide    |              |             |                    |              |               | 1            |
|                         |                   |                 |                    |         |                 |      |                |              |             |                    |              |               | ^            |
|                         |                   |                 |                    |         |                 |      |                |              |             |                    |              |               |              |
|                         |                   |                 |                    |         |                 |      |                |              |             |                    |              |               |              |
|                         |                   |                 |                    |         |                 |      |                |              |             |                    |              |               | -            |
| Site local : \          |                   |                 |                    |         |                 | +    | Site distant : |              |             |                    |              |               | -            |
| Mes docum               | ents              |                 |                    |         |                 | ~    |                |              |             |                    |              |               |              |
| 🖃 📲 Ordinateur          |                   |                 |                    |         |                 |      |                |              |             |                    |              |               |              |
| 🕀 🚢 C:                  |                   |                 |                    |         |                 |      |                |              |             |                    |              |               |              |
|                         |                   |                 |                    |         |                 | E    |                |              |             |                    |              |               |              |
| F: (28 m                | ars 2013)         |                 |                    |         |                 |      |                |              |             |                    |              |               |              |
|                         |                   |                 |                    |         |                 | -    |                |              |             |                    |              |               |              |
| Nom de fichier          | Taille de fi Ty   | pe de fichier   | Dernière modificat |         |                 |      | Nom de fic     | Taille de fi | Type de fic | Dernière modif     | Droits d'ac  | Propriétair   |              |
| 🚣 C:                    | Dis               | que local       |                    |         |                 |      |                |              |             |                    |              |               |              |
| 👝 D:                    | Dis               | que local       |                    |         |                 |      |                |              |             |                    |              |               |              |
| E €                     | Dis               | que local       |                    |         |                 |      |                |              | Abs         | sence de connexior | a un serveur |               |              |
| F: (28 mars 2013)       | Leo               | teur de CD      |                    |         |                 |      |                |              |             |                    |              |               |              |
|                         |                   |                 |                    |         |                 |      |                |              |             |                    |              |               |              |
|                         |                   |                 |                    |         |                 |      |                |              |             |                    |              |               |              |
|                         |                   |                 |                    |         |                 |      |                |              |             |                    |              |               |              |
|                         |                   |                 |                    |         |                 |      |                |              |             |                    |              |               |              |
|                         |                   |                 |                    |         |                 |      |                |              |             |                    |              |               |              |
| 4 dossiers              |                   |                 |                    |         |                 |      | Déconnecté.    |              |             |                    |              |               |              |
| Serveur / Fichier local | Directi           | on Fichier dict | ant                | Taille  | Prioritá Statut |      |                |              |             |                    |              |               |              |
| Serveur / Hemerroear    | Directi           | on nemerouse    | unc                | Tunic 1 | nonte Statut    |      |                |              |             |                    |              |               |              |
|                         |                   |                 |                    |         |                 |      |                |              |             |                    |              |               |              |
|                         |                   |                 |                    |         |                 |      |                |              |             |                    |              |               |              |
| 2                       |                   |                 |                    |         |                 |      |                |              |             |                    |              |               |              |
| Fichiers en file d'atte | ente Transferts é | choués Tra      | nsferts réussis    |         |                 |      |                |              |             |                    |              |               |              |
|                         |                   |                 |                    |         |                 |      |                |              |             |                    |              | File d'attent | e : vide 🔹 🛎 |
|                         |                   |                 |                    |         |                 |      |                |              |             |                    | co 🝙 🗗       | In            | 23:14        |
|                         |                   |                 |                    |         |                 |      |                |              |             |                    | - W W        | - 🔯 🕷 💭       | 06/04/2013   |

- Interface Filezilla -

Pour cela vous saisirez les champs : Hôte : univ-bejaia.dz Identifiant : login que nous allons vous transmettre Mot de passe : mot de passe.

De cette façon vous aurez accès à votre espace (faculté).

L'interface de Filezilla est représenter en deux partie ; celle de gauche correspond au(x) disque(s) présent(s) sur votre ordinateur est celle de droite représente votre espace sur le serveur.

Pour transférer un fichier de votre ordinateur vers le serveur on navigue jusqu'à l'emplacement de fichier en cliquant sur le bouton droit de la souris un menu apparait et on choisie Envoyer et le fichier se transférera vers le serveur.

| medecine@medecine.bejaia.dz@172.17.1.106 - FileZilla                                                                                                    |                              |                       |            |                                                                                                    |              |                          |               | X     |
|----------------------------------------------------------------------------------------------------|------------------------------|-----------------------|------------|----------------------------------------------------------------------------------------------------|--------------|--------------------------|---------------|-------|
| Fichier Edition Affichage Fransfert Serveur Favoris ? No                                                                                                    | ouvelle version disponible : |                       |            |                                                                                                    |              |                          |               | _     |
|                                                                                                    |                              |                       |            |                                                                                                    |              |                          |               |       |
| Hote: 1/2.1/.1.106 Identifiant: medecine.bejaia.dz Mot de                                                                                                    | e passe :                    | Port : Con            | nexion rap | oide 🖉                                                                                                  |              |                          |               |       |
| Statut : Succès de la lecture du contenu du dossier<br>Statut : Récupération du contenu du dossier<br>COUP<br>Réponse : 250 OK. Current directory is /public_html |                              |                       |            |                                                                                                    |              |                          |               | 1     |
| Réponse : 257 "/public_html" is your current location                                                                                                    |                              |                       |            |                                                                                                    |              |                          |               | 0     |
| Statut : Succès de la lecture du contenu du dossier                                                                                                    |                              |                       |            |                                                                                                    |              |                          |               |       |
| Site local : C:\Users\Jouiza\Desktop\                                                                                                    |                              |                       | •          | Site distant : /public_html                                                                             |              |                          |               |       |
| Desktop     Documents     downloads     dwhelper     Provintes     links                                                                                          |                              |                       |            | Jublic_html     Jublic_html     Jublic_html     Sache     Cache     Scache     Components     Jocuments |              |                          |               |       |
| Nom de fichier T                                                                                                    | ille de fi Type de fichier   | Dernière modificat    |            | Nom de fichier /                                                                                        | Taille de fi | Type de fic Dernière mod | if Permissio  | ns *  |
| desktop.ini                                                                                                    | 456 Paramètres de            | . 14/06/2010 13:45:55 |            | <u>.</u>                                                                                                |              |                          |               |       |
| Colloque-Faculte-Droit-                                                                                                    | 27 PDF Complete .            | 31/01/2013 15:38:57   |            | 📕 administrator                                                                                         |              | Dossier de 17/01/2013 11 | 02755         |       |
| Bleu-Journee-Emploi.PC                                                                                                    | 1 PDF Complete .             | 09/04/2013 10:21:45   |            | \mu cache                                                                                               |              | Dossier de 17/01/2013 11 | 02755         |       |
| Austen_Persuasion.pdf                                                                                                    | 2 PDF Complete .             | 21/01/2013 12:28:55   | E          | 🎍 components                                                                                            |              | Dossier de 17/01/2013 11 | 02755         |       |
| Gartisteer 2.Ink Ouvrir                                                                                                    | .8 Raccourci                 | 13/05/2010 09:36:06   |            | 🍰 content                                                                                               |              | Dossier de 17/01/2013 11 | 02755         |       |
| Any DWG to Image Con Édition                                                                                                    | 15 Raccourci                 | 27/07/2010 10:04:58   |            | 🌽 documents                                                                                             |              | Dossier de 17/01/2013 11 | 02755         |       |
| Affichage de fichiers - fa                                                                                                    | — 7 WinRAR ZIP ar            | . 12/11/2012 15:55:59 |            | 🗼 fac_medecine                                                                                          |              | Dossier de 07/04/2013 15 | 02755         |       |
| accès-site.txt Creer un dossier                                                                                                    | i9 Document texte            | 21/01/2013 10:04:54   |            | 🍌 images                                                                                                |              | Dossier de 17/01/2013 11 | 02755         |       |
| I.htpasswd Actualiser                                                                                                    | 9 Fichier HTPAS              | . 11/12/2012 12:38:09 |            | 🍰 includes                                                                                              |              | Dossier de 17/01/2013 11 | 02755         |       |
| htaccess Supprimer                                                                                                    | i4 Fichier HTACC.            | . 05/12/2012 10:34:40 | *          | < [                                                                                                    | m            |                          |               | +     |
| Sélection de 1 fichier. Taille Renommer                                                                                                    |                              |                       |            | 13 fichiers et 19 dossiers. Taille totale : 82 818 66                                                   | 3 octets     |                          |               |       |
| Serveur / Fichier local Direction                                                                                                    | Fichier distant              | Taille                | Priorite   | Statut                                                                                                  |              |                          |               |       |
| ablz123@172.17.1.100                                                                                                    |                              |                       |            |                                                                                                    |              |                          |               |       |
| C:\Users\louiza\Desktop\v <                                                                                                    | /Joomla/vice_pedagogi        | ie/jos 19 693 796     | Norma      | le                                                                                                    |              |                          |               |       |
| C:\Users\louiza\Desktop\v <                                                                                                    | /Joomla/vice_pedagogi        | ie/jos 1 344          | Norma      | le                                                                                                    |              |                          |               |       |
| C:\Users\Iouiza\Desktop\v <                                                                                                    | /Joomla/vice_pedagogi        | ie/dru 32             | Norma      | le                                                                                                    |              |                          |               |       |
| Fichiers en file d'attente (19) Transferts échoués Transferts                                                                                                    | réussis                      |                       |            |                                                                                                    |              |                          |               |       |
|                                                                                                    |                              |                       |            |                                                                                                    |              | A BBB File d'atte        | ente : 19 Mio |       |
| 💫 🖉 😤 👻 😰 OpenPapel - Mozilla 👘 Val                                                                                                    | pool France - Mo             | menu-icom             |            | Microsoft Word                                                                                          |              | FR 🖉 🖌 🔀 🕼               |               | 00.22 |

- Transférer un fichier -

Pour déplacer un fichier du serveur vers votre ordinateur, se déplacer jusqu'à l'emplacement du fichier cliquer sur le bouton droit un menu apparait, choisir Télécharger et le fichier se transférera sur votre ordinateur.

| E medecine@medecine.bejaia.dz@172.17.1.1                                                                                                    | 06 - FileZilla                               |                                                                           |                                                                                                    |                |                |                                                                                    |                |               |                  | - 6 X         |
|----------------------------------------------------------------------------------------------------|----------------------------------------------|---------------------------------------------------------------------------|----------------------------------------------------------------------------------------------------|----------------|----------------|------------------------------------------------------------------------------------|----------------|---------------|------------------|---------------|
| Fichier Édition Affichage Transfert Sen                                                                                                    | veur Favoris ? Nouvelle ver                  | sion disponible !                                                         |                                                                                                    |                |                |                                                                                    |                |               |                  |               |
| i 🚽 🕶 💭 🗊 😭 🙀 🖓 🛤 🙀                                                                                                    | 🌮 🖪 🕂 🖗 🖍                                    |                                                                           |                                                                                                    |                |                |                                                                                    |                |               |                  |               |
| Hôte : 172.17.1.106 Identifiant : med                                                                                                    | lecine.bejaia.dz Mot de passe :              |                                                                           | Port : Conr                                                                                                    | exion rap      | oide 💌         |                                                                                    |                |               |                  |               |
| Commande : PASV<br>Réponse : 227 Entering Passive Mode I<br>Commande : MLSD<br>Réponse : 150 Accepted data connecti<br>Réponse : 226-Options: -a -l | (172,17,1,106,33,245)<br>Ion                 |                                                                           |                                                                                                    |                |                |                                                                                    |                |               |                  | ^             |
| Statut : Succès de la lecture du cont                                                                                                    | enu du dossier                               |                                                                           |                                                                                                    |                |                |                                                                                    |                |               |                  | -             |
| Site local : C:\Users\Jouiza\Desktop\                                                                                                    |                                              |                                                                           |                                                                                                    | •              | Site distant : | /public_html/documents                                                             |                |               |                  | -             |
| B-monts     B-bowheats     definition     definition     definition     definition     definition                                                   |                                              |                                                                           |                                                                                                    | •              |                | ublic_html<br>2_administrator<br>2_cache<br>2_components<br>2_content<br>desuments |                |               |                  | Ē             |
| Links                                                                                                    |                                              |                                                                           |                                                                                                    | *              |                | documents                                                                          |                |               |                  | *             |
| Nom de fichier 🗸                                                                                                    | Taille de fi                                 | Type de fichier                                                           | Dernière modificat                                                                                              | ^              | Nom de fic     | hier /                                                                             | Taille de fi   | Type de fic D | ernière modif    | Permissions P |
| <pre>Werkshop_evaluation_performance(1).zip templates.rar Sonic PDF.Ink Site BLEU.docx Putty - Raccourci.Ink</pre>                                  | 95 613<br>1 042 620<br>948<br>216 183<br>524 | WinRAR ZIP ar<br>WinRAR archive<br>Raccourci<br>Document Mic<br>Raccourci | 04/03/2013 15:49:03<br>28/05/2012 11:31:57<br>10/06/2010 10:27:57<br>10/01/2013 14:02:02<br>25/03/2013 11:31:54 | Ĩ              | Bleu- i        | Télécharger<br>Ajouter les fichiers à la file d'attente<br>Afficher / Éditer       | 70.241         | PDF Comp 10   | )/04/2013 10:    | 0644 1        |
| mod_maximenu_ck_4.33_j15.zip<br>medecine-formulaire.txt<br>Magic Photo Editor Website.Ink<br>Magic Photo Editor Website.Ink                         | 65 379<br>14<br>795<br>10 954                | WinRAR ZIP ar<br>Document texte<br>Raccourci<br>Fichier PNG               | 07/03/2013 12:05:38<br>20/11/2012 16:05:21<br>15/07/2010 10:55:45<br>13/02/2012 12:34-02                        |                |                | Créer un dossier<br>Actualiser<br>Supprimer                                        | _              |               |                  |               |
| logo univ-01.ipg                                                                                                    | 45 517                                       | Fichier JPG                                                               | 25/02/2013 16:04:10                                                                                             | -              |                | Renommer                                                                           |                |               |                  | •             |
| Sélection de 1 fichier. Taille totale : 70 241 octet                                                                                                | 3                                            |                                                                           |                                                                                                    |                | Sélection      | Copier l'(es) adresse(s) dans le presse-papier                                     |                |               |                  |               |
| Serveur / Fichier local                                                                                                    | Direction Fichier                            | distant                                                                   | Taille                                                                                                    | Priorité       | Statut         | Permissions de fichier                                                             |                |               |                  |               |
| ablz123@172.17.1.00 C:\Users\louiza\Desktop\v C:\Users\louiza\Desktop\v C:\Users\louiza\Desktop\v                                                   | < /Joom<br>< /Joom<br>< /Joom                | la/vice_pedagogie/<br>la/vice_pedagogie/<br>la/vice_pedagogie/            | jos 19 693 796<br>jos 1 344<br>dru 32                                                                           | Norma<br>Norma | le<br>le       |                                                                                    |                |               |                  |               |
| Fichiers en file d'attente (19) Transferts é                                                                                                    | choués Transferts réussis (1)                |                                                                           |                                                                                                    |                |                |                                                                                    |                |               |                  |               |
| <ul> <li>(子) (2) (2) (2) (2) (2) (2) (2) (2) (2) (2</li></ul>                                                                                       | sbderrah 🧕 🥹 Yahoo! France                   | - Mo 👔 me                                                                 | enu-joom                                                                                                    | <u>ت</u> ا ا   | Microsoft W    | ord 🛛 🔁 medecine@medeci 🕥 ftp                                                      | -envoi - Paint | FR.           | 🛛 File d'attente | 19 Mio 🔹 🖷    |

- Télécharger un fichier -

#### Recommandations et règles d'usage

Afin d'homogénéiser l'ensemble des publications web sur les différents portails des facultés, conserver une identité graphique tout au long de la visite de l'internaute et lors du passage d'une rubrique à une autre. Nous vous recommandons d'appliquer les règles d'usage qui suivent.

#### Police de caractères

La couleur du fond sur lequel s'inscrit le texte est blanc. Le texte est en gris (**#333333**) sur fond blanc. La police utilisée (**font-family: Arial,Helvetica**) taille(**font-size: 12px**).

|                        | police          | Style    | taille | Couleur |
|------------------------|-----------------|----------|--------|---------|
| Titre d'article        | Arial,Helvetica | Normal   | 22px   | #006699 |
| Corps du texte         | Arial,Helvetica | Normal   | 12px   | #333333 |
| Liens textuels         | Arial,Helvetica | Normal   | 13px   | #006699 |
| Liens textuels visités | Arial,Helvetica | Souligné | 13px   | #006699 |
| Texte des actualités   | Arial,Helvetica | Normal   | 12px   | #777777 |

#### Tableaux

- Bordure : 1px solid #FFFFFF
- Titre : Arrière plane #E9E9E9, Police de caractères Arial, helvetica, Style gras, taille 9px
- Contenu: Arrière plane #E8EDFF, Police de caractères Arial, helvetica, Style normal, taille 9px
- Cellule : hauteur (height) 20px , largeur(width) lié a le contenu de la cellule

| Filières           | Spécialités                          |  |  |  |  |  |
|--------------------|--------------------------------------|--|--|--|--|--|
|                    | Commande et conversion d'énergie     |  |  |  |  |  |
| Gánio álostrigus   | Haute tension et réseaux électriques |  |  |  |  |  |
| Genie electrique   | Traitement du signal et automatique  |  |  |  |  |  |
|                    | Télécommunication                    |  |  |  |  |  |
| Génie des procédés | Génie des procédés                   |  |  |  |  |  |
| Génie civil        | Matériaux et structures              |  |  |  |  |  |
| Génie mécanique    | Génie mécanique                      |  |  |  |  |  |

- Exemple d'un tableau -

#### **Eléments graphiques**

- Les images et photographies ne doivent pas excéder un poids de 50 Ko pour alléger les temps de chargement des pages.

- Utiliser des formats gratuits du type JPEG, JPG, GIF, PNG
- Faire attention aux droits d'auteurs et droit à l'image des personnes photographiées
- Modérer la taille et la qualité de vos images

#### Animations

- Ne pas abuser des animations. Elles doivent souligner des éléments d'une page véritablement importants pour le lecteur

- Les animations ne doivent pas être trop voyantes car elles attirent le regard et gênent à la lecture.

#### La mise à jour des pages

Toutes informations publiées doivent être mises à jour régulièrement. Les informations périmées sont à bannir !

#### Mise en page

- Attention l'abus de caractère gras est un faux ami et rend la lecture indigeste
- Faire simple, clair et compréhensible
- Placer les informations importantes en haut de page et accessibles en un minimum de clics
- Ne pas trop charger les pages : aérer les textes
- Eviter les pages trop longues avec ascenseurs

- Vérifier la mise en place sur différentes plates-formes et sur différents navigateurs avec différents résolutions d'écran

- Eviter les fonds de couleurs criardes

#### Menu

la mise à jour des liens se fera uniquement dans le menu vertical.

- type module à utiliser c'est "mainmenu"
- position c'est gauche (left)

#### Contenu

- Écrire des phrases courtes à la construction simple
- Vérifier l'orthographe des noms propres, les numéros de téléphone, adresses électroniques, qui sont de multiples sources d'erreurs
- Doser la longueur des lignes
- Éviter les abréviations
- Mettre le moins possible de majuscules
- Éviter au maximum les sigles

## Pour tout autre information et suggestion n'hésitez pas à prendre contact avec la direction de la communication (webmaster & Infographe)

- webmaster.bejaia@univ-bejaia.dz
- infographe@univ-bejaia.dz